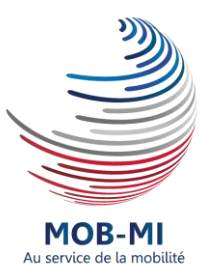

# Guide utilisateur MOB-MI

## **Référents RH**

MOB-MI est une application WEB permettant de publier des fiches de poste sur l'Intranet du Ministère de l'Intérieur et sur la Place de l'Emploi public. Ce guide s'adresse aux référents RH qui saisiront des demandes de publication.

2020

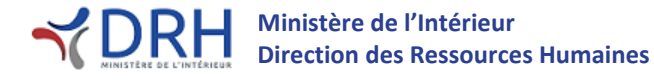

### <u>Guide DRH</u>

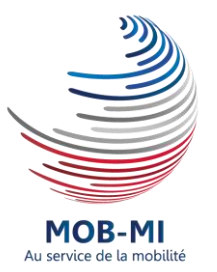

### **Evolution du document**

| Version | Date       | Modifications effectuées                        |  |
|---------|------------|-------------------------------------------------|--|
| v1      | 09/07/2019 | Version initiale                                |  |
| v1 1    | 16/08/2010 | Ajout de l'annexe 3 – Création d'une DAR par    |  |
| VI.I    | 10/08/2019 | un SGAMI                                        |  |
|         |            | Ajout d'une FAQ (annexe 4).                     |  |
|         |            | Ajout d'une procédure d'archivage (annexe 5)    |  |
| v1 2    | 00/12/2010 | Sensibilisation au rôle de co-responsable et au |  |
| VI.Z    | 05/12/2019 | rôle de valideur.                               |  |
|         |            | Ajout d'information concernant la filière       |  |
|         |            | sécurité routière (encadré p.6).                |  |

### Approbation du document

| Version | Date       | Nom / fonction                                              |
|---------|------------|-------------------------------------------------------------|
| v1      | 11/07/2019 | Elsa Pepin – Cheffe du bureau des personnels administratifs |
|         |            |                                                             |
|         |            |                                                             |

### Rédacteur et contributeur à la rédaction

| Nom                        | Rédacteur / Relecteur | Bureau          |
|----------------------------|-----------------------|-----------------|
| Radji Djengue              | Rédacteur             | SG/DRH/SDP/BPA  |
| Kimberlet Blanchard-Michel | Relecteur             | SG/DRH/SDP/BPA  |
| Valérie Fusciardi          | Relecteur             | SG/DRH/SDP/BPA  |
| Violaine Roques            | Relecteur             | SG/DRH/SDP/BPTS |

### SOMMAIRE

| I.   | PRESENTATION DE L'APPLICATION                                                                      |    |
|------|----------------------------------------------------------------------------------------------------|----|
| ۱۱.  | PROCESSUS GENERAL DE DEMANDE DE PUBLICATION                                                        | 5  |
| III. | SAISIE D'UNE DEMANDE D'AUTORISATION DE RECRUTEMENT (DAR)                                           | 5  |
| 1.   | . Definition d'une DAR                                                                             | 5  |
| 2.   | . Creation d'une DAR                                                                               | 5  |
| 3.   | . RECHERCHE D'UNE DAR                                                                              | 7  |
| IV.  | CREATION D'UNE DEMANDE D'ACCORD                                                                    | 8  |
| 1.   | . Definition d'une demande d'accord                                                                | 8  |
| 2.   | CHOIX DES VALIDEURS                                                                                | 9  |
| v.   | TRAITEMENT DES CANDIDATURES                                                                        |    |
| 1    | VOTRE OFERE PLIBLIEF                                                                               | 13 |
| 2    |                                                                                                    |    |
| 2.   |                                                                                                    |    |
|      |                                                                                                    |    |
| VI.  | FONCTIONNALITES PRATIQUES                                                                          | 16 |
| 1.   | . Les graphiques de la page d'accueil                                                              |    |
| 2.   | VERIFICATION DES VALIDATIONS EN COURS DE VOS DAR                                                   |    |
| 3.   | . DUPLICATION D'UNE DAR                                                                            |    |
| 4.   | . Champs obligatoires d'une DAR                                                                    |    |
| 5.   | . TABLEAU DE BORD (OFFRE/CANDIDATURE)                                                              |    |
| 6.   | . Les bannettes                                                                                    |    |
| 7.   | EXPORT DE FICHIER EXCEL                                                                            |    |
| GLO  | SSAIRE                                                                                             | 19 |
| DOC  | CUMENTS EN ANNEXE                                                                                  | 20 |
|      | L'annexe 1 « Circuit de validation »                                                               |    |
|      | L'annexe 2 « Liste des sections DRH »                                                              |    |
|      | L'annexe 3 « Création d'une DAR pour un SGAMI »                                                    |    |
|      | l'annexe 4 « FAO »                                                                                 |    |
|      | L'annexe 5 « Archivage d'une DAR ou d'une offre »                                                  |    |
| CON  | ITACTS                                                                                             | 20 |
|      | Section A - personnels administratifs - périmètre déconcentré                                      |    |
|      | Section A - personnels administratifs - CAIOM - périmètre déconcentré et administration centrale   |    |
|      | Section B - personnels administratifs - périmètre déconcentré                                      |    |
|      | Section C - personnels administratifs - périmètre déconcentré                                      |    |
|      | Section PMC pôle catégorie A. B. C - personnels administratifs - périmètre administration centrale |    |
|      | Section technique et spécialisé - personnels techniques                                            | 20 |
|      | Section SIC - personnels techniques                                                                | 20 |
|      | Section Sécurité routière - personnels techniques                                                  | 20 |
|      | Support MOB-MI                                                                                     |    |
|      | Administrateur fonctionnel                                                                         |    |
|      |                                                                                                    |    |

## Guide utilisateur référents RH.

MOB-MI est une application Web permettant de publier des fiches de poste sur l'Intranet du Ministère de l'Intérieur et sur le site **P**lace de l'**E**mploi **P**ublic (PEP). MOB-MI a vocation à centraliser dans une seule application, le processus de gestion de la mobilité. L'application sera utilisée pour les futures campagnes de mobilité.

### I. Présentation de l'application

L'objectif de ce document est de vous accompagner dans la prise en main de l'application MOB-MI. Il vous guidera dans la saisie d'une <u>Demande d'Autorisation de Recrutement</u> (DAR) ainsi que dans vos demandes de validation de DAR.

Le processus de publication d'une fiche de poste est le suivant :

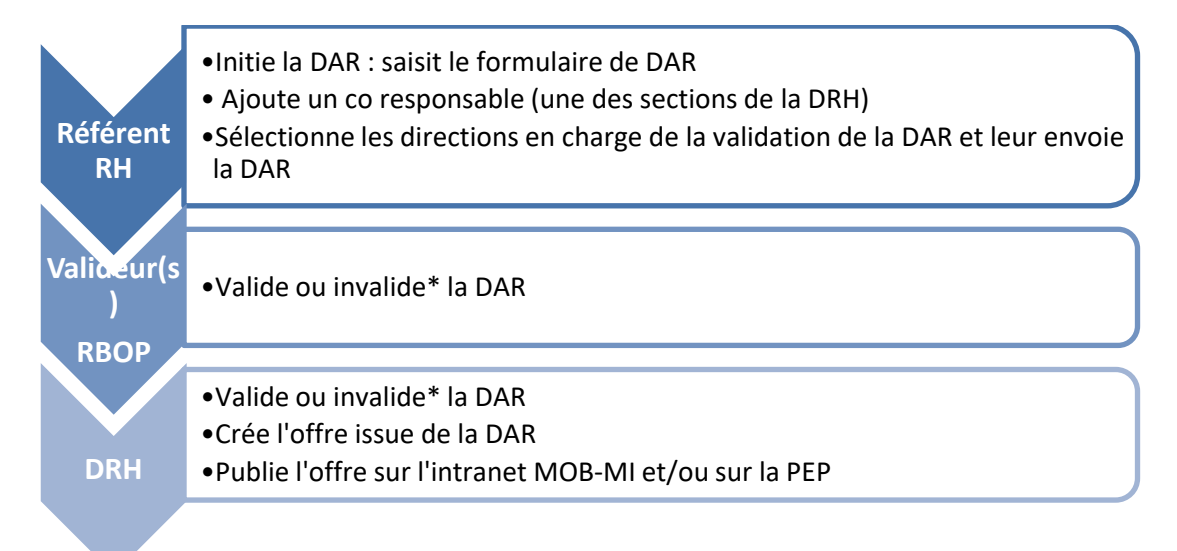

Ce document couvre les actions à effectuer par les référents RH qui souhaitent faire publier leurs fiches de poste.

L'exemple utilisé pour démonstration dans ce guide est le suivant : la préfecture de l'Ain souhaite voir publier la fiche de poste d'un agent administratif de catégorie B.

Différents rôles ont été paramétrés dans MOB-MI afin de respecter le processus de publication actuel.

| Rôle                               | Définition du rôle                                                                                                    | Exemple<br>d'acteur<br>concerné |
|------------------------------------|----------------------------------------------------------------------------------------------------|---------------------------------|
| SAISIE                             | Premier niveau de la chaîne. Après la saisie par<br>l'acteur de ce niveau, la fiche de poste sera<br>transmise vers le niveau suivant pour validation | Préfecture<br>de l'Ain          |
| VALIDATION 1                       | Premier niveau de validation de la fiche de poste                                                                                                    | Préfecture<br>de région         |
| VALIDATION 2                       | Deuxième niveau de validation de la fiche de poste*                                                                                                   |                                 |
| VALIDATION FINALE /<br>PUBLICATION | Dernier niveau de validation de la chaîne.<br>Publication de la fiche de poste                                                                        | DRH                             |

\*Certaines structures du MI ont 2 niveaux de validation (voir <u>Annexe 1 - Circuit de validation</u>)

### II. Processus général de demande de publication

Cette partie vous renseigne sur les étapes nécessaires afin de voir publier vos fiches de postes sur l'Intranet MOB-MI et/ou sur la Place de l'Emploi Public.

Vous pouvez **cliquer** sur le titre souligné afin d'atteindre la partie du document ciblée.

Etape 1: Création de la DAR (page 5)

Etape 2 : Choix du valideur (page 9)

Etape 3 : Traitement des candidatures (page 15)

Vous pourrez ainsi, si vous le souhaitez, choisir les parties essentielles de ce document. Néanmoins, lors d'une première lecture du document, il est conseillé de le parcourir dans son intégralité. Lorsque vous y reviendrez, vous pourrez vous concentrer sur l'essentiel du processus de demande de publication.

### III. Saisie d'une Demande d'Autorisation de Recrutement (DAR)

### 1. Définition d'une DAR

Une DAR est une **D**emande d'**A**utorisation de **R**ecrutement, elle exprime un besoin en recrutement. Votre DAR suivra un circuit de validation qui correspond aux autorisations qui vous sont nécessaires pour publier une fiche de poste.

La DAR prend la forme d'un formulaire contenant des champs, certains obligatoires d'autres non, à renseigner. Cette DAR transite ensuite parmi des valideurs pré définis et, sera transformée en offre par la DRH afin d'être publiée.

### 2. Création d'une DAR

### Début de l'étape 1.

Une fois connecté à l'application via ce <u>lien</u>, vous arrivez sur la page d'accueil de l'application MOB-MI. En **cliquant** sur Recrutement, un menu apparaitra (voir capture écran ci-dessous).

| A      | RECRUTEMEN | · ^ ( | Rechercher un candidat, une offre ou une D.A.R. |        |  |           |  |  |
|--------|------------|-------|-------------------------------------------------|--------|--|-----------|--|--|
| RECRUT | ement      |       |                                                 |        |  |           |  |  |
|        | Accueil    | D.A.I | <b>1.</b> →                                     | Offres |  | Candidats |  |  |

Pour créer une DAR, cliquez sur Recrutement > D.A.R. > Créer

Pour commencer la saisie, cliquez sur le bouton « Créer à partir d'un formulaire vierge ».

**Point d'attention** : Une particularité existe pour les SGAMI, si votre structure est un SGAMI, merci de vous reporter à « l'annexe 3 – Création d'une DAR par un SGAMI ». Cette annexe vous indique comment choisir dans l'application votre structure en fonction du périmètre (Gendarmerie Nationale, Police Nationale ou périmètre SG) de la structure pour laquelle vous effectuez la saisie de DAR.

Une nouvelle page apparaît, elle vous permet de renseigner les champs de votre DAR. Ces informations sont organisées par sections. Les champs à renseigner obligatoirement sont accompagnés d'un astérisque.

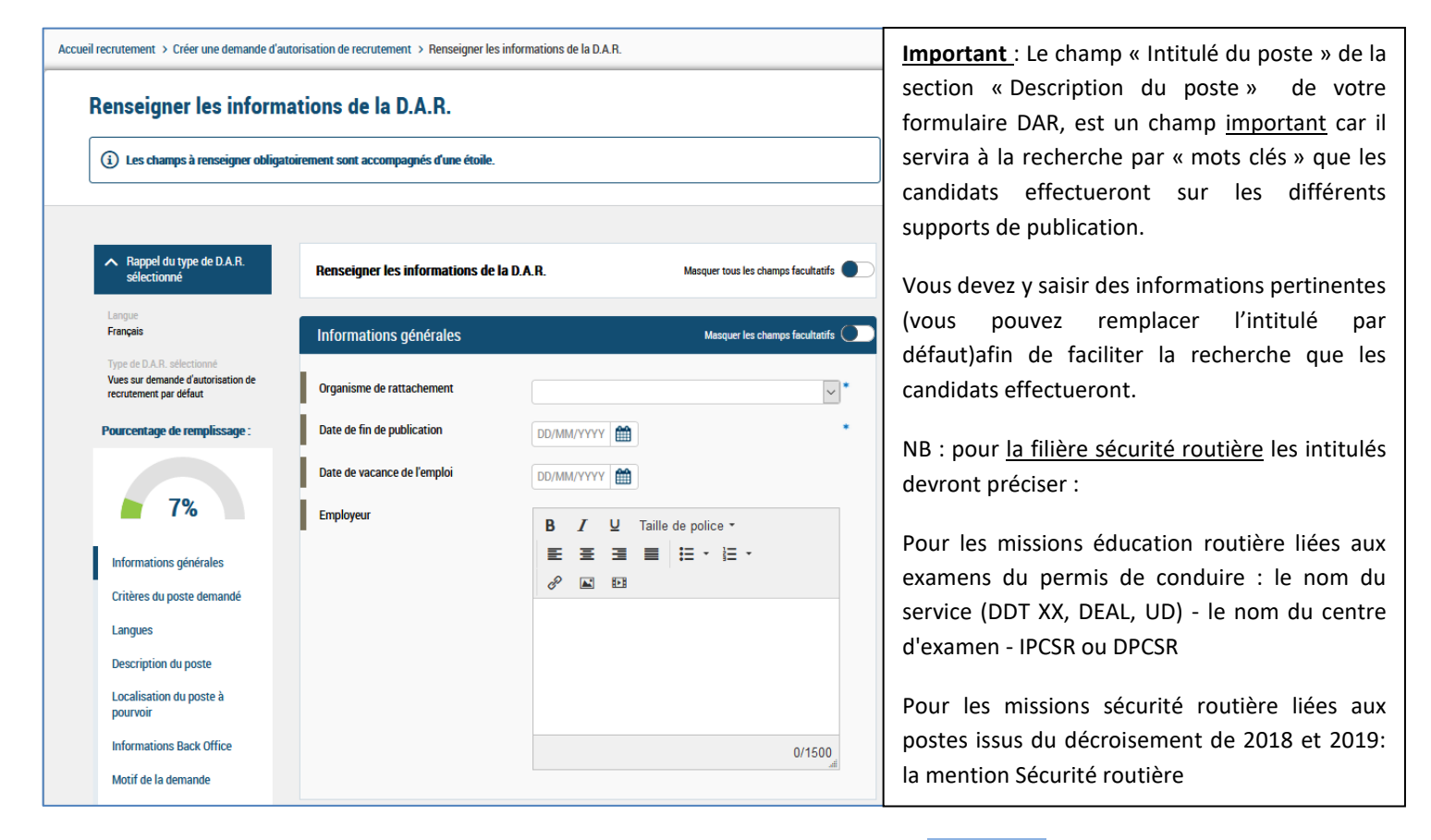

Remplissez les champs du formulaire puis, en bas de page, cliquez sur le bouton « Valider », votre DAR est créée !

## **<u>ATTENTION</u>** : le champ « Informations complémentaires » est un champ qui est publié une fois l'offre créée. Merci de ne pas renseigner ce champ avec des informations sensibles.

Après la validation/création de votre DAR, vous pouvez créer une autre DAR, ou passer à l'étape suivante.

L'étape suivante fera apparaitre une page détaillant la DAR que vous venez de créer.

| Accueil recrutement > Détail de la demande d'autoris                          | Accueil recrutement > Détail de la demande d'autorisation de recrutement |                                             |                                   |                |  |  |  |  |
|-------------------------------------------------------------------------------|--------------------------------------------------------------------------|---------------------------------------------|-----------------------------------|----------------|--|--|--|--|
| D2019R6-115 RESPONSABLE                                                       | E BUDGETAIRE (FPE -                                                      | FP2GBF01)                                   | Actions                           | ~              |  |  |  |  |
| Statut : A traiter<br>Type de D.A.R. : Vues sur demande d'autorisation de rec | crutement par défaut                                                     |                                             |                                   |                |  |  |  |  |
| Demande Recrutement Historique                                                |                                                                          |                                             |                                   |                |  |  |  |  |
|                                                                               |                                                                          | Date de créat                               | ion 07/06/2019 Date de modificati | ion 07/06/2019 |  |  |  |  |
| Détails                                                                       | Critères du poste demandé                                                |                                             |                                   | 0              |  |  |  |  |
| ▲ Pièces jointes                                                              | Domaine fonctionnel & emploi                                             | Gestion budgetaire et f<br>(FPE - FP2GBF01) | inanciere / RESPONSABLE BU        | JDGETAIRE      |  |  |  |  |
|                                                                               | Type de poste                                                            | Administratif                               |                                   |                |  |  |  |  |
| Ajouter/Modifier                                                              | Emploi ouvert aux titulaires et/ou<br>aux contractuels                   | Titulaires et/ou contrad                    | ctuels                            |                |  |  |  |  |
|                                                                               | Informations complémenta                                                 | ires                                        |                                   | 1              |  |  |  |  |
|                                                                               | Langues                                                                  |                                             |                                   | I              |  |  |  |  |
|                                                                               | Langues : Le i                                                           | nombre d'éléments doit être co              | mpris entre 0 et 2.               |                |  |  |  |  |
|                                                                               | Informations générales                                                   |                                             |                                   | 1              |  |  |  |  |
|                                                                               | Organisme de rattachement                                                | Ministère de l'intérieur                    |                                   |                |  |  |  |  |
|                                                                               | Date de fin de publication                                               | 28/07/2019                                  |                                   |                |  |  |  |  |
|                                                                               |                                                                          |                                             |                                   |                |  |  |  |  |

Pour joindre un fichier à votre DAR nouvellement créée, **cliquez** sur le bouton « Ajouter/Modifier » (voir encadré vert de la capture écran à gauche).

Cette action ouvrira une fenêtre (voir capture écran ci-dessous) afin que vous sélectionniez, sur votre ordinateur, le fichier que vous souhaitez joindre.

Fin de l'étape 1, pour passer à l'étape 2 cliquez ici.

Trois onglets sont disponibles depuis cette page (encadré orange de la capture d'écran ci-dessus).

<u>Demande</u> : vous permet de visualiser en détail les informations que vous avez saisies. Si cela est nécessaire, vous pouvez les modifier en cliquant sur le stylo (rond rouge de la capture d'écran de la page précédente). Vous avez également la possibilité sur cette page de joindre une fiche de poste (encadré vert bouton « Ajouter/Modifier »).

<u>Recrutement</u> : vous permet de créer la <u>demande d'accord</u>.

Historique : vous permet de consulter toutes les actions qui ont été menées sur votre DAR.

### 3. Recherche d'une DAR

Une fois que votre DAR a été créée, vous avez 3 méthodes différentes pour la retrouver. Ces 3 méthodes vous conduiront toujours à la même page. Cette page vous affichera la liste de vos DAR ainsi que différentes informations qui lui sont associées (ex : créateur de la DAR, date de création, statut etc.).

| Accueil recrutement > Liste des demandes d'autorisation de recrutement - Mes D.A.R. |             |                                            |           |                                       |                                     |                          |                   |                                |                                   |                         |
|-------------------------------------------------------------------------------------|-------------|--------------------------------------------|-----------|---------------------------------------|-------------------------------------|--------------------------|-------------------|--------------------------------|-----------------------------------|-------------------------|
| Liste des demandes d'autorisation de recrutement - Mes D.A.R.                       |             |                                            |           |                                       |                                     |                          |                   | చ                              |                                   |                         |
|                                                                                     |             |                                            |           |                                       |                                     |                          |                   |                                |                                   |                         |
|                                                                                     | Référence   | Intitulé du poste                          | Catégorie | Créateur de la<br>D.A.R.              | Date de<br>création de la<br>D.A.R. | Statut de la<br>D.A.R.   | Type de<br>D.A.R. | Demande<br>mobilité<br>interne | Demande<br>recrutement<br>externe | Référence de<br>l'offre |
| <u>ಹ</u> ?                                                                          | D2019R6-115 | RESPONSABLE BUDGETAIRE (FPE -<br>FP2GBF01) | В         | Préfecture de<br>l'Ain<br>Préfectures | 07/06/2019                          | En attente de validation |                   | Aucun<br>valideur              | En attente 0/2                    |                         |

### - Première méthode : via la page d'accueil

Vous accédez à la page d'accueil via le menu Recrutement > Accueil

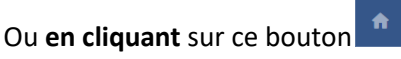

Ce bouton se trouvera toujours tout en haut à gauche de toutes les pages de l'application.

Une fois sur la page d'accueil, faites défiler les graphiques jusqu'à celui se nommant « Mon suivi des D.A.R ».

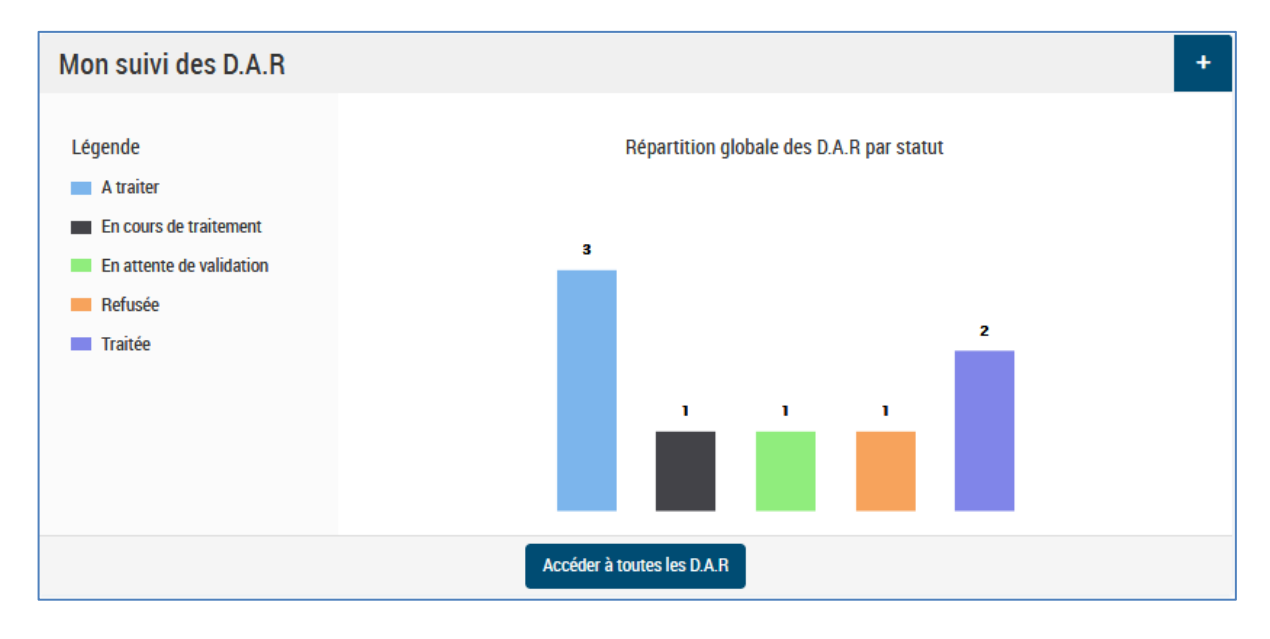

**En cliquant** sur le bouton « Accéder à toutes les D.A.R », une liste complète de toutes vos DAR apparaitra à l'écran, si **vous cliquez** sur un des histogrammes qui compose le graphique, vous obtiendrez la liste de vos DAR filtrée par le statut choisi.

- > Par exemple, **en cliquant** sur l'histogramme vert, qui correspond au statut de la DAR, vous pourrez consulter la liste des DAR qui sont en cours de validation.
- Deuxième méthode : via le menu Recrutement > D.A.R. > Rechercher

Cette page vous propose différents critères pour rechercher vos DAR.

- <u>Troisième méthode : via le menu Recrutement > D.A.R. > Liste des D.A.R.</u>

| RECRUTEMENT   | >   | d.a.r. | >     | Liste des D.A.R | R.         |
|---------------|-----|--------|-------|-----------------|------------|
| Mon portefeui | lle |        | Mes D | I.A.R.          | A affecter |

Mon portefeuille : liste des DAR dont vous êtes responsable.

Mon périmètre<sup>1</sup> : liste des DAR que vous avez créées ainsi que celles dont vous êtes le valideur.

Mes DAR : liste des DAR que vous avez créées.

A affecter : liste des DAR créées qui n'ont aucun valideurs.

Vous pouvez également effectuer certaines actions via le menu d'action présent sur chaque DAR détaillée :

| Actions                                              | ^ |
|------------------------------------------------------|---|
| Actions                                              | ^ |
| Copier la D.A.R.                                     |   |
| Envoi de la fiche D.A.R. par email                   |   |
| Imprimer                                             |   |
| Archiver la demande<br>d'autorisation de recrutement | ~ |

**Copier la DAR** : vous permet de dupliquer une DAR.

**Envoi de la fiche DAR par email** : vous donne la possibilité d'envoyer par mail directement dans l'outil un mail contenant un résumé de la DAR.

Archiver la demande d'autorisation de recrutement : Archive la DAR afin qu'elle n'apparaisse plus dans vos différentes listes de DAR. Cette DAR archivée est accessible via le menu Recrutement > D.A.R > Rechercher en choisissant le critère « Archivée » dans la rubrique *Statut de la recherche* 

### IV. Création d'une demande d'accord

### 1. Définition d'une demande d'accord

Une demande d'accord correspond au chemin que va parcourir votre DAR afin d'être validée. En créant une demande d'accord vous choisirez les différents acteurs, dans l'application, qui devront valider votre DAR.

A titre d'exemple, une préfecture de département devra demander la validation de sa préfecture de région (RBOP) pour la publication d'une fiche de poste et celle de la DRH afin qu'elle publie sa fiche de poste.

La demande d'accord vous permettra de choisir dans l'application « vos valideurs » en fonction de votre périmètre (Administration centrale, Préfectures, Police Nationale, Gendarmerie, Juridiction administrative).

<sup>&</sup>lt;sup>1</sup> Ce menu n'est visible que pour les structures qui ont le rôle de « valideur » dans le processus de mobilité.

#### 2. Choix des valideurs

#### Début de l'étape 2.

Lorsque votre DAR est créée, sur la page de détail d'une DAR via l'onglet <mark>« Recrutement »</mark> (voir encadré vert de la capture d'écran ci-dessous), vous serez en mesure de choisir vos valideurs.

Vous trouverez la liste complète des cricuits de validation dans l'annexe 1 « Circuit de validation ».

| < | Accueil recrutement > Liste des demandes d'autorisation de recrutement - Mon portefeuille > Détail de la demande d'autorisation de recrutement |                                       |            |  |  |  |  |
|---|----------------------------------------------------------------------------------------------------|---------------------------------------|------------|--|--|--|--|
|   | D2019R6-115 RESPONSABLE BUDGETAIRE (FPE - FP2GBF01)                                                                                            | Actions                               | ~          |  |  |  |  |
|   | Statut : A traiter<br>Type de D.A.R. : Vues sur demande d'autorisation de recrutement par défaut                                               |                                       |            |  |  |  |  |
|   | Demande Recrutement Historique                                                                                                    |                                       |            |  |  |  |  |
|   | Date de cré                                                                                                    | ation 07/06/2019 Date de modification | 07/06/2019 |  |  |  |  |
|   | Détails Créer la demande d'accord                                                                                                    |                                       |            |  |  |  |  |
|   | ▲ Pièces jointes                                                                                                    |                                       |            |  |  |  |  |
|   | Pièce jointe 1 💿 💥 BO                                                                                                    |                                       |            |  |  |  |  |
|   | Ajouter/Modifier                                                                                                    |                                       |            |  |  |  |  |

**Cliquez** sur le bouton « Créer la demande d'accord ». Une nouvelle page apparait vous permettant d'ajouter un autre responsable à cette DAR.

**Important** : le responsable principal d'une DAR est toujours la structure qui l'a créée. En ajoutant un autre responsable à votre DAR, vous permettez à une section de la DRH, de visualiser dans son portefeuille et ainsi agir sur la DAR que vous venez de créer, <u>sans cela la section ne DRH ne peut transformer votre DAR en offre.</u>

| Accueil<br>recrutement | Liste des demandes d'autorisation de recrutement - Mor<br>portefeuille | Détail de la demande d'autorisation de<br>recrutement                                                                                                 | Création de la Demande d'accord pour un recrutement<br>externe |
|------------------------|------------------------------------------------------------------------|----------------------------------------------------------------------------------------------------|----------------------------------------------------------------|
| Créa                   | ation de la Demande d'accord pour                                      | un recrutement externe                                                                                                    |                                                                |
| i                      | Les champs à renseigner obligatoirement sont accompagnés               | d'une étoile.                                                                                                    |                                                                |
| Re                     | crutement<br>sponsables de la demande d'accord                         |                                                                                                    |                                                                |
| Res                    | sponsables                                                             | Double-Cliquez sur l'item à sélectionner ou désélectio<br>(ADMINISTRATEUR Administrateur<br>ASSISTANT Assistant<br>DJENGUE Radji<br>DRH BPA Section A | nner •                                                         |
|                        |                                                                        | PRÉFECTURES Préfecture de l'Ain                                                                                                    | eur portefeuille.                                              |
| Res                    | sponsable principal                                                    | PRÉFECTURES Préfecture de l'Ain                                                                                                    | ×*                                                             |
|                        |                                                                        | Annuler Enregistrer                                                                                                    |                                                                |

<u>ATTENTION</u> : l'ajout d'un co-responsable est essentiel, en effet cette action permet d'ajouter votre DAR dans le portefeuille de la section que vous avez sélectionnée, sans cela, la section ne peut visualiser votre DAR afin de la transformer en offre et de la publier.

La catégorie du poste à publier (A, B, C), le type de poste (administratif ou technique) et le périmètre de votre structure (déconcentré ou administration centrale) conditionneront la section DRH à ajouter (voir **l'annexe 2 « Liste des sections de la DRH »**). Dans notre cas, la fiche de poste étant pour un poste administratif de catégorie B de la préfecture de l'Ain, la section à ajouter est « DRH BPA Section B ».

| Accueil<br>recrutement | > Liste des demandes d'autorisation de recrutement - Mon<br>portefeuille | > Détail de la demande d'autorisation de<br>> recrutement                                                                                     | Création de la Demande d'accord pour un recrutement externe |
|------------------------|--------------------------------------------------------------------------|----------------------------------------------------------------------------------------------------|-------------------------------------------------------------|
| Créa                   | tion de la Demande d'accord pour                                         | un recrutement externe                                                                                                    |                                                             |
| (i) L                  | es champs à renseigner obligatoirement sont accompagnés (                | fune étoile.                                                                                                    |                                                             |
|                        |                                                                          |                                                                                                    |                                                             |
| Rec                    | rutement                                                                 |                                                                                                    |                                                             |
| Resp                   | oonsables de la demande d'accord                                         |                                                                                                    |                                                             |
| Resp                   | oonsables                                                                | Double-cliquez sur l'item à sélectionner ou désélecti<br>DRH BPA Section B<br>DRH BPA Section C<br>DRH BPTS Sécurité routière<br>DRH BPTS Sic | *                                                           |
|                        |                                                                          | PRÉFECTURES Préfecture de l'Ain                                                                                                    | leur portefeuille.                                          |
| Resp                   | oonsable principal                                                       | PRÉFECTURES Préfecture de l'Ain                                                                                                    | ·<br>·                                                      |
|                        | -                                                                        | Annuler Enregistrer                                                                                                    |                                                             |

Dans le premier encadré, **double-cliquez** sur « DRH BPA Section B », cela ajoutera, dans l'encadré orange, la section que vous avez sélectionnée. Le compte présent dans cet encadré avant l'ajout du compte de section, sera toujours le compte du créateur de la DAR, c'est-à-dire votre compte et <u>il y a toujours 2 comptes</u> dans l'encadré orange : le votre et l'un des comptes de la section DRH qui a la charge de publier l'offre.

Enregistrez **en cliquant** sur le bouton vert. L'enregistrement effectué, la page vous permettant de choisir vos valideurs apparaîtra.

| < | Accueil recrutement > Liste des demandes d'autoris                                                                                                    | sation de recrutement - Mes D.A.R. > Détail de la                                                                                                    | a demande d'autorisation de recruteme | ent                                                                                   |
|---|----------------------------------------------------------------------------------------------------|----------------------------------------------------------------------------------------------------|---------------------------------------|---------------------------------------------------------------------------------------|
|   | D2019R6-115 RESPONSABL<br>Statut : En cours de traitement<br>Type de D.A.R. : Vues sur demande d'autorisation de re<br>Demande Recrutement Historique | E BUDGETAIRE (FPE - FP2                                                                                                    | 2GBF01)                               | Actions                                                                               |
|   | Détails (<br>Pièces jointes<br>Pièce jointe 1 ( ) X BO<br>Ajouter/Modifier                                                                            | Recrutement         Responsables de la demande d'accord         Responsable principal         Acceptée         Liste des valideurs         Recherche contact         Aucun résultat | Date de création                      | an 07/06/2019 Date de modification 12/06/2019 Statut : A traiter  , DRH BPA Section B |

**Cliquez** sur le bouton de recherche de l'encadré vert, un menu apparaîtra (encadré orange de la capture d'écran cidessus). Via ce menu vous pourrez choisir vos valideurs. « Valideur 1 ARA» représente le RBOP, « Valideur DRH » contient les différentes sections de la DRH. **En cliquant** sur « Valideur 1 ARA » (ARA = Auvergne Rhône-Alpes), vous afficherez les contacts qui se trouvent dans « Valideur 1 ARA ».

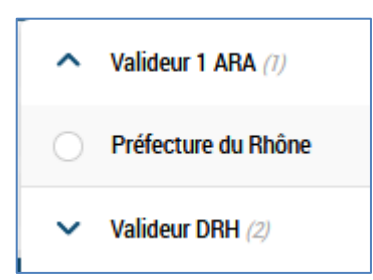

**Cliquez** sur le contact qui se trouve dans « Valideur 1 ARA », dans notre cas il s'agit de la « Préfecture du Rhône ». Cette action ajoutera ce contact dans la liste des valideurs.

Vous pouvez vous référer à l'annexe 1 qui recense l'ensemble des valideurs auxquels vous devez soumettre vos DAR.

| Accueil recrutement > Liste des demandes d'autorisation de recrutement - Mes D.A.R. > Détail de la demande d'autorisation de recrutement |                            |                                     |                                 |                                                          |                      |  |  |  |
|----------------------------------------------------------------------------------------------------|----------------------------|-------------------------------------|---------------------------------|----------------------------------------------------------|----------------------|--|--|--|
| D2019R6-115 RESPONSABL                                                                                                    | E BUDGETAIRE (FPI          | E - FP2                             | GBF01)                          | Actions                                                  | ~                    |  |  |  |
| Demande Recrutement Historique                                                                                                    | crutement par oeraut       |                                     |                                 |                                                          |                      |  |  |  |
|                                                                                                    |                            |                                     | Date                            | de création 07/06/2019 Date de mod                       | ification 12/06/2019 |  |  |  |
| Détails                                                                                                    | Recrutement                | Recrutement                         |                                 |                                                          | Statut : A traiter   |  |  |  |
| ▲ Pièces jointes                                                                                                    | Responsables de la demande | Responsables de la demande d'accord |                                 | cord PRÉFECTURES Préfecture de l'Ain , DRH BPA Section B |                      |  |  |  |
| Diàm inima 1                                                                                                    | Responsable principal      |                                     | PRÉFECTURES Préfecture de l'Ain |                                                          |                      |  |  |  |
| Ajouter/Modifier                                                                                                    | Acceptée                   | Acceptée                            |                                 | Non                                                      |                      |  |  |  |
|                                                                                                    | Liste des valideurs        |                                     |                                 |                                                          |                      |  |  |  |
|                                                                                                    | Recherche contact          |                                     |                                 |                                                          | ۹ 🔉                  |  |  |  |
|                                                                                                    | Valideur                   | Date de la                          | a dernière modification         | Statut de la validation                                  | Action               |  |  |  |
|                                                                                                    | PRÉFECTURE DU RHÔNE        | 13/06/20                            | 19                              | A traiter                                                | 1                    |  |  |  |

Le contact contenu dans « Valideur 1 ARA » a été ajouté (encadré vert de la capture d'écran ci-dessus). Cette opération est à répéter autant de fois qu'il y a de valideurs dans votre processus de mobilité. Dans notre cas présent, il manque une des sections de la DRH, qui devra transformer votre DAR en offre et la publier.

Cliquez à nouveau sur le bouton de recherche afin de faire apparaître les contacts de « Valideur DRH ».

| ~          | Valideur 1 ARA (7)        |
|------------|---------------------------|
| ^          | Valideur DRH (2)          |
| 0          | Section A (administratif) |
| $\bigcirc$ | Section B (administratif) |

« Valideur DRH » est composé de l'ensemble des contacts des sections de la DRH.
Vous y trouverez : Section A (administratif), Section A CAIOM, Section B (administratif), Section C (administratif), Section PMC A (administratif), Section PMC B (administratif), Section PMC C (administratif), Sécurité routière (technique), SIC (technique), Technique et spécialisé (technique). Voir l'annexe 2 « Liste des sections DRH ».

Choisissez votre valideur DRH en cliquant sur la section qui aura la charge de publier votre fiche de poste. Dans le cas qui nous sert d'exemple, le poste que l'on souhaite publier est un poste de catégorie B administratif et relevant du périmètre administration déconcentrée (préfectures). **Cliquez** sur « Section B (administratif) » et validez en **cliquant** sur le bouton vert « Valider ».

Dans la « Liste des valideurs », vous trouverez la nouvelle ligne correspondant à l'ajout de la Section B.

| Liste des valideurs       |                                  |                         |        |
|---------------------------|----------------------------------|-------------------------|--------|
| Recherche contact         |                                  | ٩                       | *      |
| Valideur                  | Date de la dernière modification | Statut de la validation | Action |
| PRÉFECTURE DU RHÔNE       | 13/06/2019                       | A traiter               |        |
| SECTION B (ADMINISTRATIF) | 13/06/2019                       | A traiter               | 1      |

La dernière étape consiste à envoyer la demande d'accord aux valideurs. Pour ce faire, **cliquez** à tour de rôle sur les boutons présents dans l'encadré vert, en commençant par celui correspondant au premier valideur du circuit de validation, dans notre cas la « Préfecture du Rhône ».

Une fenêtre apparaîtra vous demandant de valider la langue, **cliquez** sur le bouton <mark>« Valider »</mark>. Une autre fenêtre apparaîtra « Transmission de la demande de validation ». Sans rien modifier vous pouvez vous rendre en bas de page et **cliquer** sur le bouton <u>« Envoyer »</u>. La demande sera transmise pour validation à la « Préfecture du Rhône ». **Répétez** cette procédure afin d'envoyer la demande à la « Section B (ADMINISTRATIF) ».

Le résultat final sera le suivant :

| Liste des valideurs       |                                  |                         |          |
|---------------------------|----------------------------------|-------------------------|----------|
| Recherche contact         |                                  |                         | ۹ 👪      |
| Valideur                  | Date de la dernière modification | Statut de la validation | Action   |
| PRÉFECTURE DU RHÔNE       | 13/06/2019                       | A approuver             | 1        |
| SECTION B (ADMINISTRATIF) | 13/06/2019                       | A approuver             | <b>A</b> |

Votre demande a été envoyée à vos deux valideurs, le statut de la demande de validation est passé de « A traiter » à « A approuver ».

Vous pourrez suivre dans l'application les validations lorsqu'elles auront lieu.

<u>ATTENTION</u> : lorsque vous ajoutez des valideurs, une notification mail est envoyée afin d'autoriser ou non la publication du poste. Cette action est importante et elle est à différencier de l'ajout d'un co-responsable.

Fin de l'étape 2, pour passer à l'étape 3 cliquez <u>ici</u>.

### V. Traitement des candidatures

L'application MOB-MI, vous permet de suivre en temps réel les candidatures qui seront effectuées sur vos offres.

### 1. Votre offre publiée.

Afin de suivre vos candidatures, vous devez rechercher et sélectionner l'offre qui aura été créée et publiée. Lorsque la section DRH, en charge de publier votre fiche de poste, aura effectuée la publication, vous recevrez un mail de notification contenant le numéro de référence sous lequel l'offre a été publiée.

Pour rechercher une offre, vous disposez de 3 méthodes. Le principe de recherche est le même que celui de la recherche de vos DAR, la page qui affichera la liste de vos offres sera toujours la même quelle que soit la méthode de recherche choisie.

### - Première méthode : via la page d'accueil

Vous accédez à la page d'accueil via le menu Recrutement > Accueil

Une fois sur la page d'accueil, faites **défiler** les graphiques jusqu'à celui se nommant « Mon suivi des offres ». Comme pour les DAR, les offres ont un statut. Si votre offre est publiée, vous pouvez **cliquer** sur l'histogramme du graphique « Diffusée » ou sur le bouton « Accéder à toutes les offres ».

Une liste d'offre apparait, dans le premier cas celles qui sont diffusées, dans le deuxième vos offres quelles que soient leurs statuts.

| Mon suivi des offr          | es +                                      |  |  |  |  |  |  |
|-----------------------------|-------------------------------------------|--|--|--|--|--|--|
| Légende<br>Diffusée         | Répartition globale des offres par statut |  |  |  |  |  |  |
|                             | 2                                         |  |  |  |  |  |  |
|                             |                                           |  |  |  |  |  |  |
|                             |                                           |  |  |  |  |  |  |
|                             |                                           |  |  |  |  |  |  |
|                             |                                           |  |  |  |  |  |  |
|                             |                                           |  |  |  |  |  |  |
| Accéder à toutes les offres |                                           |  |  |  |  |  |  |

### - Deuxième méthode : via le menu Recrutement > Offre > Rechercher

Cette page vous propose différents critères de recherche pour vos DAR dont une recherche par numéro de référence d'offre.

Troisième méthode : via le menu Recrutement > Offre > Liste des offres

| ueil recrut                                                       | ieil recrutement > Liste des offres - Mon portefeuille |               |                                                |           |                                |                       |                              |                      |                 |             |      |
|-------------------------------------------------------------------|--------------------------------------------------------|---------------|------------------------------------------------|-----------|--------------------------------|-----------------------|------------------------------|----------------------|-----------------|-------------|------|
| List                                                              | e de                                                   | es offres - I | Mon portefeuille                               |           |                                |                       |                              |                      |                 |             | ٩    |
|                                                                   |                                                        |               |                                                |           |                                |                       |                              |                      |                 |             |      |
|                                                                   |                                                        | Référence     | Intitulé du poste                              | Catégorie | Date de création<br>de l'offre | Lieu<br>d'affectation | Organisme de<br>rattachement | Statut de<br>l'offre | Type<br>d'offre | Publication | État |
|                                                                   | 1                                                      | BA001ATB-68   | RESPONSABLE BUDGETAIRE<br>(FPE - FP2GBF01) H/F | В         | 17/06/2019                     | Bourg-<br>en-Bresse   | Préfecture de l'Ain          | Diffusée             | TS              | 3           |      |
|                                                                   | <b>N</b>                                               | BA001ATA-58   | GESTIONNAIRE DES<br>RESSOURCES HUMAINES H/F    | A         | 16/05/2019                     | Bourg-<br>en-Bresse   | Préfecture de l'Ain          | Diffusée             | TS              | 32          |      |
| 1 - 2 su                                                          | 1 - 2 sur un total de 2                                |               |                                                |           |                                |                       |                              |                      |                 |             |      |
| Enregistrer la recherche Nouvelle recherche Modifier la recherche |                                                        |               |                                                |           |                                |                       |                              |                      |                 |             |      |
|                                                                   |                                                        |               |                                                |           | Affiner la rect                | herche                |                              |                      |                 |             |      |

Cette liste de recherche vous donnera un certain nombre d'informations liées à votre offre. Vous y consulterez le statut de votre offre, le support de publication (Intranet MOB-MI ou Place de l'Emploi Public), la date de création de l'offre, etc.

Cliquez sur le numéro de référence de l'offre afin d'en afficher le détail (encadré vert de la capture d'écran ci-dessus).

La page qui s'affichera sera composée de 3 onglets : Offre, Candidatures et Historique (encadré vert de la capture d'écran ci-dessous).

| BA001ATB-68 RESPONSA                                                                                                    | BLE BUDGETAIRE (FPE - FP2GBF01) H/F                 |                               | Actions ~                                                                  |
|----------------------------------------------------------------------------------------------------|-----------------------------------------------------|-------------------------------|----------------------------------------------------------------------------|
| Statut : Diffusée<br>L'offre est affichée en 'Français'.<br>Type d'offre : Vues sur offre par délaut (B)<br>Profil du candidat/collaborateur : Vues sur cand | idat par défaut                                     |                               |                                                                            |
| Publiée sur Intranet                                                                                                    |                                                     |                               |                                                                            |
| Offre Candidatures Historique                                                                                                    |                                                     |                               |                                                                            |
|                                                                                                    |                                                     |                               | Créstion le 17/06/2019 Maj le 17/06/2019                                   |
| Critères candidat                                                                                                    |                                                     | Description du poste          |                                                                            |
|                                                                                                    |                                                     | Versant                       | Fonction publique d'Etat                                                   |
| Informations complémentaires                                                                                                    |                                                     | Catégorie                     | В                                                                          |
| Langues                                                                                                    |                                                     | Domaine fonctionnel et emploi | Gestion budgetaire et financiere - RESPONSABLE BUDGETAIRE (FPE - FP2GBF01) |
| Languea : Li                                                                                                    | e nombre d'élémenta doit être oompria entre 0 et 2. | Type de poste                 | Administratif                                                              |
|                                                                                                    |                                                     | Statut du poste               | Vacant                                                                     |
| Informations générales                                                                                                    |                                                     | Intitulé du poste             | RESPONSABLE BUDGETAIRE (FPE - FP2GBF01) H/F                                |
| Organisme de rattachement                                                                                                    | Préfecture de l'Ain                                 | Description du poste          | Voir fiche de poste                                                        |
| Date de fin de publication                                                                                                    | 28/07/2019                                          | Lessientien du poste          |                                                                            |
| Emploi ouvert aux titulaires et/ou aux<br>contractuels                                                                                                    | Titulaires et/ou contractuels                       | Localisation du poste         |                                                                            |

<u>Offre</u> : vous renseigne sur le détail du poste publié (voir capture d'écran ci-dessus). Elle contiendra toutes les informations que vous avez saisies votre DAR.

<u>Candidatures</u> : vous permet de visualiser, en temps réel, les candidatures reçues sur cette offre.

<u>Historique</u> : vous pourrez via cette page prendre connaissance de toutes les actions qui ont été effectuées sur cette offre depuis de sa création.

### 2. Suivi des candidatures de votre offre.

### Début de l'étape 3.

En **cliquant** sur l'onglet « Candidatures » (encadré vert de la capture d'écran ci-dessus), une liste de candidats s'affichera. Cette liste représentera l'ensemble des candidatures que vous aurez obtenu à instant T sur votre offre.

| <                                                                 | Accueil recr                                                    | rutement > Liste de                                   | s offres - Mon por | tefeuille > Détail de l' | offre REF. BA001ATB-68                                            |                        |                                 |                             |                   |                         |
|-------------------------------------------------------------------|-----------------------------------------------------------------|-------------------------------------------------------|--------------------|--------------------------|-------------------------------------------------------------------|------------------------|---------------------------------|-----------------------------|-------------------|-------------------------|
| BA001                                                             | ATB-68                                                          | RESPONS/                                              | ABLE BUD           | <b>GETAIRE (F</b>        | PE - FP2GBF01) H                                                  | /F                     |                                 | [                           | Actions           | ~                       |
| Statut : Diffu<br>L'offre est ai<br>Type d'offre<br>Profil du car | usée<br>ffichée en "Frai<br>: Vues sur offr<br>udidet (collebo) | nçais".<br>e par défaut (TS)<br>rateur : Vues sur can | didat nar dáfaut   |                          |                                                                   |                        |                                 |                             |                   |                         |
| Publiée su                                                        | r Intranet                                                      | ateur : raes sur cam                                  | ulait par actaut   |                          |                                                                   |                        |                                 |                             |                   |                         |
| Offre                                                             | Candidatur                                                      | es Historique                                         |                    |                          |                                                                   |                        |                                 |                             |                   |                         |
| Liste des                                                         | candidatures                                                    | O Liste par statu                                     | r.                 |                          |                                                                   |                        |                                 |                             | Création le 17/06 | /2019 Màj le 17/06/2019 |
|                                                                   | , canalactor co                                                 |                                                       |                    |                          |                                                                   |                        |                                 | Exécuter                    |                   | ✓ ►                     |
|                                                                   | Statut                                                          | Nom                                                   | Prénom             | Domaine<br>fonctionnel   | Niveau d'études                                                   | Niveau<br>d'expérience | Provenance                      | Entité de<br>rattachement   | État              | Document<br>Reader      |
|                                                                   | A<br>traiter                                                    | AMALI                                                 | Léo                |                          | Niveau II : Bac+4 Master 1<br>ou diplôme équivalent               |                        | Intranet (Interne<br>Ministère) | Préfecture de l'Ai          | in 💽              |                         |
|                                                                   | A<br>traiter                                                    | BLANCHARD                                             | Kimberlet          |                          | Niveau II : Bac+4 Master 1<br>ou diplôme équivalent               |                        | Intranet (Interne<br>Ministère) | MINISTÈRE DE<br>L'INTÉRIEUR | Ø                 |                         |
|                                                                   | A<br>traiter                                                    | LADORME                                               | Vasili             |                          | Niveau I : Bac+5, diplôme<br>d'ingénieur ou diplôme<br>équivalent |                        | Intranet (Interne<br>Ministère) | MINISTÈRE DE<br>L'INTÉRIEUR | 0                 |                         |
|                                                                   | A<br>traiter                                                    | MICHEL                                                | Josette            |                          | Niveau IV : Baccalauréat<br>ou diplôme équivalent                 |                        | Intranet (Interne<br>Ministère) | MINISTÈRE DE<br>L'INTÉRIEUR | Ø                 |                         |

Via le bouton de l'encadré vert, vous pourrez extraire un fichier au format Excel. Dans ce fichier vous trouverez la liste telle qu'elle apparaît à l'écran. Quant au bouton de l'encadré orange, il vous permettra de visualiser, dans l'application, l'ensemble des documents que le candidat a joint à sa candidature.

### 3. Détail d'une candidature.

Lorsque vous souhaitez visualiser le détail d'une candidature, **cliquez** sur le nom ou le prénom d'un candidat, vous consulterez ainsi les informations qui ont été renseignées par le candidat dans son espace. De cette page, vous pourrez accéder à 3 onglets : Fiche, Documents, Historique (encadré vert de la capture d'écran ci-dessous).

Fiche : reprend dans le détail les informations qu'a renseigné le candidat dans son espace personnel.

<u>Documents</u> : vous permet de visualiser dans l'application l'ensemble des documents que le candidat a joint à son espace personnel et qui ont été transmis lors de sa candidature.

<u>Historique</u> : liste des postes sur lesquels le candidat s'est positionné.

Fin de l'étape 3.

|                                                                                               | bord > Détail de l'offre REF. BA001ATA-58 > So                                              | phie AUTER                                                                               |                                              |   |
|-----------------------------------------------------------------------------------------------|---------------------------------------------------------------------------------------------|------------------------------------------------------------------------------------------|----------------------------------------------|---|
| Sophie AUTER                                                                                  | Employé                                                                                     |                                                                                          | Action Action                                | ^ |
| Attention ce candidat a un co<br>Profil du candidat/collaborat                                | ompte sur le Front Office Collaborateur!<br>eur : Vues sur candidat par défaut              |                                                                                          | Pousser une offre<br>Imprimer                | Ų |
| Fiche Documents                                                                               | Historique                                                                                  |                                                                                          |                                              |   |
| Liens personnels                                                                              |                                                                                             | Poste recherch                                                                           | é                                            |   |
|                                                                                               |                                                                                             | Situation profe                                                                          | ssionnelle actuelle                          |   |
| Informations collab<br>Entité de rattachement                                                 | Orateur<br>MINISTÈRE DE L'INTÉRIEUR<br>MINISTÈRE DE L'INTÉRIEUR                             | Situation profes<br>Provenance<br>Vous êtes<br>Catégorie                                 | FPE<br>Titulaire<br>B                        |   |
| Informations collab<br>Entité de rattachement<br>Informations perso                           | orateur<br>MINISTÈRE DE L'INTÉRIEUR<br>MINISTÈRE DE L'INTÉRIEUR<br>MINISTÈRE DE L'INTÉRIEUR | Situation profes<br>Provenance<br>Vous êtes<br>Catégorie                                 | SSIONNElle actuelle<br>FPE<br>Titulaire<br>B |   |
| Informations collab<br>Entité de rattachement<br>Informations person<br>Civilité<br>Matricule | orateur<br>MINISTERE DE L'INTÉRIEUR<br>ENCOMPANY<br>NOTELLES<br>Madame<br>0125487           | Situation profes<br>Provenance<br>Vous êtes<br>Catégorie<br>Expériences<br>Expériences : | ssionnelle actuelle<br>FPE<br>Titulaire<br>B |   |

Certaines fonctionnalités sont contenues dans le menu Action de cette page (encadré orange de la capture d'écran cidessus).

<u>Pousser une offre</u> : vous permet de suggérer à un candidat une offre qui serait présente dans votre portefeuille ou votre périmètre.

### VI. Fonctionnalités pratiques

Vous trouverez dans cette partie, des fonctionnalités propres à l'application qui pourront vous être utiles.

#### 1. Les graphiques de la page d'accueil

Un accès direct à vos DAR, offres et candidatures, est possible depuis les graphiques qui composent la page d'accueil. Vous pourrez soit accéder à toutes vos DAR, offres ou candidatures mais aussi, en cliquant sur un des histogrammes qui composent ces graphiques, afficher une liste avec un statut spécifique.

#### 2. Vérification des validations en cours de vos DAR

Lorsque vos demandes de validation ont été envoyées, vous pouvez suivre le statut de validation. Pour suivre le statut de validation, allez dans Recrutement > D.A.R. > Liste des D.A.R. > Mes D.A.R. et choisissez parmi la liste la DAR dont vous souhaitez obtenir le statut.

Il existe 3 statuts de validation.

<u>A traiter</u> : la DAR est créée. Soit elle n'a pas de valideur (ce type de DAR se trouvera dans Recrutement > D.A.R. > Liste des D.A.R. > à affecter), soit la demande d'accord a été établie et les valideurs ont été choisis mais vous n'avez pas envoyé les demandes à vos valideurs respectifs.

<u>A approuver</u> : les demandes de validations ont bien été envoyées à vos valideurs, vous êtes en donc en attente de leur validation.

<u>Validée</u> : l'ensemble des valideurs de votre DAR ont donné un avis positif, votre DAR est validée, la DRH pourra donc procéder à la création de l'offre et à sa publication.

**<u>ATTENTION</u>** : veillez à ne pas relancer la demande de validation trop fréquemment. Avant de relancer toute demande, vérifiez que vous avez ajouté en co-responsable la section qui doit créer l'offre depuis votre DAR.

### 3. Duplication d'une DAR

Vous avez la possibilité de dupliquer une DAR. Cette action permet de remplir les champs d'une DAR avec celle initialement dupliquée.

Pour réaliser cette action, affichez la liste de vos DAR (Recrutement > D.A.R. > Liste des D.A.R. > Mes D.A.R.) et sélectionnez la DAR que vous souhaitez dupliquer. **Cliquez** sur le menu « Action » et choisissez en **cliquant** sur l'option « Copier la DAR » (voir encadré vert de la capture écran ci-dessous).

| Accueil recrutement > Liste des demandes d'autorisati     | on de recrutement - Mes D.A.R. > Détail de la                              | a demande d'autorisation de recrutem            | ent                                |   |  |  |
|-----------------------------------------------------------|----------------------------------------------------------------------------|-------------------------------------------------|------------------------------------|---|--|--|
| D2019R6-115 RESPONSABLE                                   | BUDGETAIRE (FPE - FP2                                                      | 2GBF01)                                         | Actions                            | ^ |  |  |
| Statut : Traitée                                          | Actions                                                                    | ^                                               |                                    |   |  |  |
| Type de D.A.R. : Vues sur demande d'autorisation de recru | Type de D.A.R. : Vues sur demande d'autorisation de recrutement par défaut |                                                 |                                    |   |  |  |
|                                                           |                                                                            |                                                 | Voir l'offre associée              |   |  |  |
| Demande Recrutement Historique Vue glob                   | ale des candidatures                                                       |                                                 | Envoi de la fiche D.A.R. par email |   |  |  |
|                                                           |                                                                            | Date de créatio                                 | Imprimer                           |   |  |  |
| Détails                                                   | Critères du poste demandé                                                  |                                                 | Archiver la demande                | ~ |  |  |
| ∧ Pièces jointes                                          | Domaine fonctionnel & emploi                                               | Gestion budgetaire et financiere /<br>FP2GBF01) | RESPONSABLE BUDGETAIRE (FPE -      |   |  |  |
|                                                           | Type de poste                                                              | Administratif                                   |                                    |   |  |  |
| Pièce jointe 1 💿 🗙 BO                                     | Emploi ouvert aux titulaires et/ou aux<br>contractuels                     | Titulaires et/ou contractuels                   |                                    |   |  |  |

### 4. Champs obligatoires d'une DAR

Vous pouvez, si vous le souhaitez, ne remplir que les champs obligatoires du formulaire d'une DAR. En effet si vous joignez une fiche de poste au format PDF, Word ou libre office, il n'est peut être pas nécessaire de renseigner tous les champs qui composent le formulaire de votre DAR.

Lors de la création d'une DAR (Recrutement > D.A.R. > Créer), pour ne renseigner que les champs obligatoires, vous pouvez cliquer sur le bouton à bascule « Masquer tous les champs facultatifs » qui se trouve en haut à droite de votre formulaire DAR (voir encadré vert de la capture écran ci-dessous).

Cette action masquera tous les champs facultatifs de votre formulaire.

| Accueil recrutement > Créer une demande d'autorisation de recrutement > Renseigner les informations de la D.A.R.     |                                          |                                     |  |  |  |  |  |
|----------------------------------------------------------------------------------------------------|------------------------------------------|-------------------------------------|--|--|--|--|--|
| Renseigner les informations de la D.A.R.  (i) Les champs à renseigner obligatoirement sont accompagnés d'une étoile. |                                          |                                     |  |  |  |  |  |
| Rappel du type de D.A.R.<br>sélectionné                                                                              | Renseigner les informations de la D.A.R. | Masquer tous les champs facultatifs |  |  |  |  |  |
| Langue<br>Français                                                                                                   | Informations générales                   | Masquer les champs facultatifs      |  |  |  |  |  |
| Type de D.A.R. sélectionné<br>Vues sur demande d'autorisation<br>de recrutement par défaut                           | Organisme de rattachement                | ✓*                                  |  |  |  |  |  |
| Pourcentage de remplissage :                                                                                         | Date de fin de publication               | м/үүүү 🛗 🔹                          |  |  |  |  |  |

### 5. Tableau de bord (Offre/Candidature)

Le tableau de bord (Recrutement > Offre > Tableau de bord) recense toutes les offres que la DRH a publiées à votre demande, ainsi que les candidatures positionnées sur ces différentes offres.

Vous pouvez, de cette page, obtenir un aperçu global du nombre de candidatures par postes publiés et visualiser le nombre de candidatures reçues pour chaque offre et le statut de ces candidatures (en attente de documents complémentaires, dossier complet, à traiter etc.).

| Recrutem               | Recrutement — Tableau de bord                              |   |        |      |             |                      |           |              |             |               |               |           |         |   |
|------------------------|------------------------------------------------------------|---|--------|------|-------------|----------------------|-----------|--------------|-------------|---------------|---------------|-----------|---------|---|
| Réponses aux of        | Réponses aux offres Candidatures spontanées                |   |        |      |             |                      |           |              |             |               |               |           |         |   |
|                        | _                                                          |   |        |      |             |                      |           |              |             |               |               |           |         |   |
| Filtres                | Ø                                                          |   |        |      |             |                      |           |              |             |               |               |           | 0       | ۵ |
| Entité 🔶               | Intitulé de l'offre                                        | ÷ | Cons 👌 | Rép. | Date MàJ  👌 | Responsa 👌           | A traiter | Doss. inco 🔅 | Doss. com 👌 | Att. Avis 0 🔅 | Ret. Opé. + 👌 | Ret Opé 🧃 | Recruté | ÷ |
| Préfecture de<br>l'Ain | RESPONSABLE BUDGETAIRE (FPE<br>FP2GBF01) H/F (BA001ATB-68) | - | •      | 0    | 17/06/2019  | BPA Section B<br>DRH | 4         | 0            | 0           | 0             | 0             | 0         | 0       |   |
| Préfecture de<br>l'Ain | GESTIONNAIRE DES RESSOURCES<br>HUMAINES H/F (BA001ATA-58)  |   |        | 0    | 29/05/2019  | BPA Section A<br>DRH | 2         | 0            | 2           | 0             | 0             | 0         | 1       |   |

#### 6. Les bannettes

Une bannette est un lieu dans lequel vous pouvez « déposer » des candidats. Une bannette peut être utilisée pour y stocker des candidats qui ont pour vous un statut particulier ou qui nécessitent une attention particulière.

<u>Exemples d'utilisation</u> : Création d'une bannette « Pour entretien » dans laquelle vous pouvez y stocker les candidats pour lesquels vous avez planifié un entretien ou la création d'une bannette « Annulation de candidature » pour les candidats qui souhaiteraient voir leurs candidatures annulées.

#### 7. Export de fichier Excel

L'application MOB-MI vous permet d'exporter des fichiers Excel depuis les listes de DAR, d'offres et d'offres/candidatures.

Dès lors que le bouton suivant apparaît en haut à droite d'une liste (DAR, offres, candidatures), vous avez la possibilité d'extraire cette liste au format Excel. Les champs présents dans ce fichier exporté seront ceux qui apparaissent sur votre page.

- Exemple d'une liste de DAR

| cueil recrut                                                  | sueil recrutement > Liste des demandes d'autorisation de recrutement - Mes D.A.R. |                                                           |           |                                       |                                     |                           |                      |                                |                                   |                         |
|---------------------------------------------------------------|-----------------------------------------------------------------------------------|-----------------------------------------------------------|-----------|---------------------------------------|-------------------------------------|---------------------------|----------------------|--------------------------------|-----------------------------------|-------------------------|
| Liste des demandes d'autorisation de recrutement - Mes D.A.R. |                                                                                   |                                                           |           |                                       |                                     |                           |                      | ٩                              |                                   |                         |
|                                                               |                                                                                   |                                                           |           |                                       |                                     |                           |                      |                                |                                   |                         |
|                                                               | Référence                                                                         | Intitulé du poste                                         | Catégorie | Créateur de<br>la D.A.R.              | Date de<br>création de la<br>D.A.R. | Statut de la<br>D.A.R.    | Type<br>de<br>D.A.R. | Demande<br>mobilité<br>interne | Demande<br>recrutement<br>externe | Référence de<br>l'offre |
| ×                                                             | D2019R5-108                                                                       | CHARGEE/CHARGE DE REDACTION<br>JURIDIQUE (FPE - FP2JUR03) | В         | Préfecture de<br>l'Ain<br>Préfectures | 21/05/2019                          | En cours de<br>traitement |                      | Aucun<br>valideur              | Aucun<br>valideur                 |                         |
| 1                                                             | D2019R6-115                                                                       | RESPONSABLE BUDGETAIRE (FPE -<br>FP2GBF01)                | В         | Préfecture de<br>l'Ain<br>Préfectures | 07/06/2019                          | Traitée                   |                      | Aucun<br>valideur              | Demande<br>d'accord<br>acceptée   | BA001ATB-68             |

### - Exemple du fichier Excel exporté

|   | B18                             | $\bullet$ $f_x$                                           |           |                                    |                                  |                           |                             |                                |                         |
|---|---------------------------------|-----------------------------------------------------------|-----------|------------------------------------|----------------------------------|---------------------------|-----------------------------|--------------------------------|-------------------------|
|   | A                               | В                                                         | С         | D                                  | E                                | F                         | G                           | Н                              | I                       |
| 1 | Date extraction :<br>21/06/2019 |                                                           |           |                                    |                                  |                           |                             |                                |                         |
| 2 | Référence                       | Intitulé du poste                                         | Catégorie | Créateur de la D.A.R.              | Date de création<br>de la D.A.R. | Statut de la D.A.R.       | Demande mobilité<br>interne | Demande recrutement<br>externe | Référence de<br>l'offre |
| 3 | D2019R5-108                     | CHARGEE/CHARGE DE REDACTION<br>JURIDIQUE (FPE - FP2JUR03) | в         | Préfecture de l'Ain<br>Préfectures | 21/05/2019                       | En cours de<br>traitement | Aucun valideur              | Aucun valideur                 |                         |
| 4 | D2019R6-115                     | RESPONSABLE BUDGETAIRE (FPE -<br>FP2GBF01)                | в         | Préfecture de l'Ain<br>Préfectures | 07/06/2019                       | Traitée                   | Aucun valideur              | Demande d'accord<br>acceptée   | BA001ATB-68             |
| 5 | j .                             |                                                           |           |                                    |                                  |                           |                             |                                |                         |

### <u>Glossaire</u>

<u>DAR</u> : **D**emande d'**A**utorisation de **R**ecrutement, correspond à un formulaire de saisie d'une offre qui parcoure un circuit de validation prédéfini.

<u>Demande d'accord</u> : Une demande d'accord vous permet de paramétrer les valideurs qui devront donner un avis positif ou négatif sur votre DAR.

<u>MI</u> : Ministère de l'Intérieur.

<u>MOB-MI</u> : Application Web centralisant le processus de mobilité, elle est composée d'un back office qui permet aux référents RH et aux gestionnaires DRH de saisir des DAR, publier des offres, et traiter les candidatures.

<u>PEP</u> : Site Internet Place de l'Emploi Public, ce site reprend l'ensemble des postes vacants des 3 versants de la fonction publique (Etat, Territoriale, Hospitalière).

<u>RBOP</u> : **R**esponsable de **B**udget **O**pérationnel de **P**rogramme. Dans l'application MOB-MI, il détient le rôle de valideur.

<u>Valideur</u> : Acteur du processus de mobilité qui peut autoriser ou non la publication d'une fiche de poste. Dans notre processus de mobilité les valideurs sont majoritairement des RBOP.

#### Documents en annexe

Ce guide est accompagné de documents annexes.

#### L'annexe 1 « Circuit de validation »

Ce document reprend l'ensemble des chemins de validation de votre DAR. Vous pourrez vous y référer afin de vérifier les valideurs que vous avez renseignés dans l'application MOB-MI.

### L'annexe 2 « Liste des sections DRH »

Ce document liste l'ensemble des sections de la DRH qui publieront vos fiches de poste sur l'Intranet MOB-MI et sur la Place de l'Emploi Public. Vous pourrez consulter ce document afin de vous assurer que vous ayez choisi la bonne section comme dernier valideur de votre DAR.

### L'annexe 3 « Création d'une DAR pour un SGAMI »

Ce document vous renseignera sur la manière de choisir le périmètre de la DAR que vous allez saisir en fonction de la structure pour laquelle vous saisissez la DAR (Gendarmerie Nationale, Police Nationale ou Secrétariat Général).

### L'annexe 4 « FAQ »

Ce document recense un jeu de questions/réponses.

### L'annexe 5 « Archivage d'une DAR ou d'une offre »

Ce document vous renseignera sur la manière d'archiver vos DAR dans l'application MOBMI.

### **Contacts**

Les sections de la DRH sont à votre écoute afin de répondre à vos éventuelles questions concernant le processus de mobilité. Vous pouvez les contacter par mail ou par téléphone. N'hésitez pas à parcourir l'annexe 4 « F.A.Q » de ce document avant de prendre contact.

Section A - personnels administratifs - périmètre déconcentré Mail : drh-bpa-sectiona- applicationmobmi@interieur.gouv.fr

Section A - personnels administratifs - CAIOM - périmètre déconcentré et administration centrale Mail : drh-bpa-caiom@interieur.gouv.fr

Section B - personnels administratifs - périmètre déconcentré Mail : drh-bpa-sectionb- applicationmobmi@interieur.gouv.fr

Section C - personnels administratifs - périmètre déconcentré Mail : drh-bpa-sectionc- applicationmobmi@interieur.gouv.fr

Section PMC pôle catégorie A, B, C - personnels administratifs - périmètre administration centrale Mail : drh-bpa-mobilite-centrale@interieur.gouv.fr

Section technique et spécialisé - personnels techniques Mail : drh-bpts-sectionst-capmutation@interieur.gouv.fr

### Section SIC - personnels techniques

Mail:drh-bpts-sectionsic-capmutation@interieur.gouv.fr

Section Sécurité routière - personnels techniques Mail : drh-sdp-bpts-mobilite-securite-routiere@interieur.gouv.fr

#### **Support MOB-MI**

Concernant **le fonctionnement** de l'application MOB-MI pour **tout problème technique**. Mail : support-mobmi@interieur.gouv.fr

### Administrateur fonctionnel

Concernant les comptes utilisateurs ou les attestations de reconnaissance de responsabilité (ARR). Mail : <u>administrateur-mobmi@interieur.gouv.fr</u>

## Annexe 1 : Circuit de validation

La décentralisation de la saisie des fiches de poste dans l'application MOB-MI permet à différentes structures du Ministère de l'Intérieur de saisir des demandes de publication afin de les voir publiées par les sections de la DRH.

Ces demandes de publication dans l'application MOB-MI sont appelées des **D**emandes d'**A**utorisation de **R**ecrutement (D.A.R)

Afin de vous situer dans le processus de mobilité géré par l'application MOB-MI, vous trouverez ci-après un tableau recensant l'ensemble des structures présentes dans le processus de mobilité et le circuit de validation que parcoure leur DAR.

Les circuits de validation sont présentés par périmètre.

### **Préfectures**

| PREFECTURES           |                  |             | PREFECTURES            |                |             |  |
|-----------------------|------------------|-------------|------------------------|----------------|-------------|--|
| SAISIE                | VALIDATION       | PUBLICATION | SAISIE                 | VALIDATION     | PUBLICATION |  |
| Charente              | Gironde          | DRH         | Calvados               | Seine Maritime | DRH         |  |
| Charente Maritime     | Gironde          | DRH         | Eure                   | Seine Maritime | DRH         |  |
| Corrèze               | Gironde          | DRH         | Manche                 | Seine Maritime | DRH         |  |
| Creuse                | Gironde          | DRH         | Orne                   | Seine Maritime | DRH         |  |
| Dordogne              | Gironde          | DRH         | Ariège                 | Haute Garonne  | DRH         |  |
| Landes                | Gironde          | DRH         | Aude                   | Haute Garonne  | DRH         |  |
| Lot et Garonne        | Gironde          | DRH         | Aveyron                | Haute Garonne  | DRH         |  |
| Pyrénées Atlantiques  | Gironde          | DRH         | Gard                   | Haute Garonne  | DRH         |  |
| Deux Sèvres           | Gironde          | DRH         | Gers                   | Haute Garonne  | DRH         |  |
| Vienne                | Gironde          | DRH         | Hérault                | Haute Garonne  | DRH         |  |
| Haute Vienne          | Gironde          | DRH         | Lot                    | Haute Garonne  | DRH         |  |
| Cher                  | Loiret           | DRH         | Lozère                 | Haute Garonne  | DRH         |  |
| Eure et Loir          | Loiret           | DRH         | Hautes Pyrénées        | Haute Garonne  | DRH         |  |
| Indre                 | Loiret           | DRH         | Pyrénées<br>Orientales | Haute Garonne  | DRH         |  |
| Indre et Loire        | Loiret           | DRH         | Tarn                   | Haute Garonne  | DRH         |  |
| Loir et Cher          | Loiret           | DRH         | Tarn et Garonne        | Haute Garonne  | DRH         |  |
| Doubs                 | Côte d'Or        | DRH         | Ardennes               | Bas Rhin       | DRH         |  |
| Jura                  | Côte d'Or        | DRH         | Aube                   | Bas Rhin       | DRH         |  |
| Nièvre                | Côte d'Or        | DRH         | Marne                  | Bas Rhin       | DRH         |  |
| Haute Saône           | Côte d'Or        | DRH         | Haute Marne            | Bas Rhin       | DRH         |  |
| Saône et Loire        | Côte d'Or        | DRH         | Meurthe et<br>Moselle  | Bas Rhin       | DRH         |  |
| Yonne                 | Côte d'Or        | DRH         | Meuse                  | Bas Rhin       | DRH         |  |
| Territoire de Belfort | Côte d'Or        | DRH         | Moselle                | Bas Rhin       | DRH         |  |
| Maine et Loire        | Loire Atlantique | DRH         | Haut Rhin              | Bas Rhin       | DRH         |  |
| Mayenne               | Loire Atlantique | DRH         | Vosges                 | Bas Rhin       | DRH         |  |
| Sarthe                | Loire Atlantique | DRH         |                        |                |             |  |
| Vendée                | Loire Atlantique | DRH         |                        |                |             |  |

| PREFECTURES       |              |             | PREFECTURES                                                             |                  |             |  |
|-------------------|--------------|-------------|-------------------------------------------------------------------------|------------------|-------------|--|
| SAISIE            | VALIDATION   | PUBLICATION | SAISIE                                                                  | VALIDATION       | PUBLICATION |  |
| Seine et Marne    | Paris        | DRH         | Alpes de Haute<br>Provence                                              | Bouches du Rhône | DRH         |  |
| Yvelines          | Paris        | DRH         | Hautes Alpes                                                            | Bouches du Rhône | DRH         |  |
| Essonne           | Paris        | DRH         | Alpes Maritimes                                                         | Bouches du Rhône | DRH         |  |
| Hauts de Seine    | Paris        | DRH         | Var                                                                     | Bouches du Rhône | DRH         |  |
| Seine Saint Denis | Paris        | DRH         | Vaucluse                                                                | Bouches du Rhône | DRH         |  |
| Val de Marne      | Paris        | DRH         | Morbihan                                                                | Ille-et-Vilaine  | DRH         |  |
| Val d'Oise        | Paris        | DRH         | Côtes d'Armor                                                           | Ille-et-Vilaine  | DRH         |  |
| Haute Corse       | Corse du Sud | DRH         | Finistère                                                               | Ille-et-Vilaine  | DRH         |  |
| Aisne             | Nord         | DRH         | La Réunion                                                              |                  | DRH         |  |
| Oise              | Nord         | DRH         | Mayotte                                                                 |                  | DRH         |  |
| Pas de Calais     | Nord         | DRH         | Guyane                                                                  |                  | DRH         |  |
| Somme             | Nord         | DRH         | Martinique                                                              |                  | DRH         |  |
| Ain               | Rhône        | DRH         | Guadeloupe                                                              |                  | DRH         |  |
| Allier            | Rhône        | DRH         | Saint-Pierre-et-<br>Miquelon                                            |                  | DRH         |  |
| Ardèche           | Rhône        | DRH         | Haut-commissariat<br>de Nouvelle-<br>Calédonie                          |                  | DRH         |  |
| Cantal            | Rhône        | DRH         | Haut-commissariat<br>de Polynésie<br>française                          |                  | DRH         |  |
| Drôme             | Rhône        | DRH         | Administration<br>Supérieure des îles<br>Wallis et Futuna               |                  | DRH         |  |
| lsère             | Rhône        | DRH         | Administration des<br>Terres Australes et<br>Antarctiques<br>Françaises |                  | DRH         |  |
| Loire             | Rhône        | DRH         |                                                                         |                  |             |  |
| Haute Loire       | Rhône        | DRH         |                                                                         |                  |             |  |
| Puy de Dôme       | Rhône        | DRH         |                                                                         |                  |             |  |
| Rhône             | Rhône        | DRH         |                                                                         |                  |             |  |
| Savoie            | Rhône        | DRH         |                                                                         |                  |             |  |
| Haute Savoie      | Rhône        | DRH         |                                                                         |                  |             |  |

### Administration centrale

| ADMINISTRATION CENTRALE |             |  |  |  |  |
|-------------------------|-------------|--|--|--|--|
| SAISIE                  | PUBLICATION |  |  |  |  |
| CAB MIN                 | DRH         |  |  |  |  |
| CAB OM                  | DRH         |  |  |  |  |
| CAB SG                  | DRH         |  |  |  |  |
| DEPAFI                  | DRH         |  |  |  |  |
| DGCL                    | DRH         |  |  |  |  |
| DGEF                    | DRH         |  |  |  |  |
| DGOM + CAB OM           | DRH         |  |  |  |  |
| DGSCGC                  | DRH         |  |  |  |  |
| DICOM                   | DRH         |  |  |  |  |
| DLPAJ                   | DRH         |  |  |  |  |
| DMAT                    | DRH         |  |  |  |  |
| DSIC + MGMSIC           | DRH         |  |  |  |  |
| DSR                     | DRH         |  |  |  |  |
| SCA                     | DRH         |  |  |  |  |
| SHFD                    | DRH         |  |  |  |  |
| CAB DRH                 | DRH         |  |  |  |  |
| SDCPHF                  | SDCPHF      |  |  |  |  |

### Juridiction administrative

| JURIDICTIONS ADMINISTRATIVES |             |  |  |  |  |  |
|------------------------------|-------------|--|--|--|--|--|
| SAISIE                       | PUBLICATION |  |  |  |  |  |
| Conseil d'Etat               | DRH         |  |  |  |  |  |

### **Etablissements publics**

| ETABLISSEMENTS PUBLICS |     |  |  |  |  |
|------------------------|-----|--|--|--|--|
| SAISIE PUBLICATION     |     |  |  |  |  |
| ANTS                   | DRH |  |  |  |  |
| ENSOSP                 | DRH |  |  |  |  |
| OFII                   | DRH |  |  |  |  |
| OFPRA                  | DRH |  |  |  |  |

### Filière sécurité routière

| FILIERE SECURITE ROUTIERE    |                               |                       |     |  |  |  |  |
|------------------------------|-------------------------------|-----------------------|-----|--|--|--|--|
| SAISIE VALIDATION PUBLICATIO |                               |                       |     |  |  |  |  |
| IP/DP                        | Préfectures de<br>département | Préfectures de région | DRH |  |  |  |  |
| Postes décroisés             | Préfectures de<br>département | Préfectures de région | DRH |  |  |  |  |

### **Gendarmerie** Nationale

| GENDARMERIE NATIONALE                                                                                                    |                              |            |             |  |  |  |
|----------------------------------------------------------------------------------------------------|------------------------------|------------|-------------|--|--|--|
|                                                                                                    | SAISIE                       | VALIDATION | PUBLICATION |  |  |  |
| Région de gendarmerie d'Alsace                                                                                                   | RGALS                        | DGGN/BPCIV | DRH         |  |  |  |
| Région de gendarmerie d'Aquitaine                                                                                                | RGAQ                         | DGGN/BPCIV | DRH         |  |  |  |
| Région de gendarmerie d'Auvergne                                                                                                 | RGAUV                        | DGGN/BPCIV | DRH         |  |  |  |
| Région de gendarmerie de Basse-Normandie                                                                                         | RGBN                         | DGGN/BPCIV | DRH         |  |  |  |
| Région de gendarmerie de Bourgogne                                                                                               | RGBOURG                      | DGGN/BPCIV | DRH         |  |  |  |
| Région de gendarmerie de Bretagne                                                                                                | RGBRET                       | DGGN/BPCIV | DRH         |  |  |  |
| Région de gendarmerie du Centre-Val-de-Loire                                                                                     | RGCVL                        | DGGN/BPCIV | DRH         |  |  |  |
| Région de gendarmerie de Champagne-Ardenne                                                                                       | RGCA                         | DGGN/BPCIV | DRH         |  |  |  |
| Région de gendarmerie de Corse                                                                                                   | RGCOR                        | DGGN/BPCIV | DRH         |  |  |  |
| Région de gendarmerie de Franche-Comté                                                                                           | RGFC                         | DGGN/BPCIV | DRH         |  |  |  |
| Région de gendarmerie de Haute-Normandie                                                                                         | RGHN                         | DGGN/BPCIV | DRH         |  |  |  |
| Région de gendarmerie d'Ile-de-France                                                                                            | RGIF                         | DGGN/BPCIV | DRH         |  |  |  |
| Région de gendarmerie de Languedoc-Roussillon                                                                                    | RGLR                         | DGGN/BPCIV | DRH         |  |  |  |
| Région de gendarmerie du Limousin                                                                                                | RGLIM                        | DGGN/BPCIV | DRH         |  |  |  |
| Région de gendarmerie Lorraine                                                                                                   | RGLOR                        | DGGN/BPCIV | DRH         |  |  |  |
| Région de gendarmerie de Midi-Pyrénées                                                                                           | RGMP                         | DGGN/BPCIV | DRH         |  |  |  |
| Région de gendarmerie du Nord-Pas-de-Calais                                                                                      | RGNC                         | DGGN/BPCIV | DRH         |  |  |  |
| Région de gendarmerie des Pays-de-la-Loire                                                                                       | RGPL                         | DGGN/BPCIV | DRH         |  |  |  |
| Région de gendarmerie de Picardie                                                                                                | RGPIC                        | DGGN/BPCIV | DRH         |  |  |  |
| Région de gendarmerie de Poitou-Charentes                                                                                        | RGPC                         | DGGN/BPCIV | DRH         |  |  |  |
| Région de gendarmerie de Provence-Alpes-Côte<br>d'Azur                                                                           | RGPACA                       | DGGN/BPCIV | DRH         |  |  |  |
| Région de gendarmerie de Rhône-Alpes                                                                                             | RGRA                         | DGGN/BPCIV | DRH         |  |  |  |
| Direction générale de la gendarmerie nationale<br>(DGGN) + IGGN + CFAGN + GTA + STSI <sup>2</sup> + PJGN +<br>OFFICES            | DGGN/BPCIV                   |            | DRH         |  |  |  |
| Commandement de la gendarmerie outre-mer<br>(CGOM)                                                                               | CGOM                         | DGGN/BPCIV | DRH         |  |  |  |
| Commandement spécialisé pour la sécurité<br>nucléaire (COSSEN)                                                                   | COSSEN                       | DGGN/BPCIV | DRH         |  |  |  |
| Commandement du soutien opérationnel de la<br>gendarmerie nationale LE BLANC                                                     | COMSOPGN LE BLANC            | DGGN/BPCIV | DRH         |  |  |  |
| Commandement du soutien opérationnel de la<br>gendarmerie nationale ROSNY-SOUS-BOIS                                              | COMSOPGN ROSNY-<br>SOUS-BOIS | DGGN/BPCIV | DRH         |  |  |  |
| Commandement des écoles de la gendarmerie<br>nationale (CEGN) + CPMGN + CNEFG + CNFSICG +<br>CNICG + CNING + CNISAG + les écoles | CEGN                         | DGGN/BPCIV | DRH         |  |  |  |
| SAELSI                                                                                                    | SAELSI                       | DGGN/BPCIV | DRH         |  |  |  |
| Garde Républicaine                                                                                                    | GR                           | DGGN/BPCIV | DRH         |  |  |  |
| SGAMI EST                                                                                                    | SGAMI EST                    |            |             |  |  |  |
| SGAMI SUD-EST                                                                                                    | SGAMI SUD-EST                |            |             |  |  |  |
| SGAMI OUEST                                                                                                    | SGAMI OUEST                  |            |             |  |  |  |
| SGAMI SUD-OUEST                                                                                                    | SGAMI SUD-OUEST              | DGGN/BPCIV | DRH         |  |  |  |
| SGAMI NORD                                                                                                    | SGAMI NORD                   |            |             |  |  |  |
| SGAMI SUD                                                                                                    | SGAMI SUD                    |            |             |  |  |  |

### **Police Nationale**

| POLICE NATIONALE    |              |              |             |  |  |  |  |
|---------------------|--------------|--------------|-------------|--|--|--|--|
| SAISIE              | VALIDATION 1 | VALIDATION 2 | PUBLICATION |  |  |  |  |
| DSPAP               | PP DRH       | BPATS        | DRH         |  |  |  |  |
| DOPC                | PP DRH       | BPATS        | DRH         |  |  |  |  |
| DRPP                | PP DRH       | BPATS        | DRH         |  |  |  |  |
| DPJ                 | PP DRH       | BPATS        | DRH         |  |  |  |  |
| DOSTL               | PP DRH       | BPATS        | DRH         |  |  |  |  |
| DPG                 | PP DRH       | BPATS        | DRH         |  |  |  |  |
| DTPP                | PP DRH       | BPATS        | DRH         |  |  |  |  |
| SAI                 | PP DRH       | BPATS        | DRH         |  |  |  |  |
| DZCRS Est           | DCCRS        | BPATS        | DRH         |  |  |  |  |
| DZCRS Ile de France | DCCRS        | BPATS        | DRH         |  |  |  |  |
| DZCRS Nord          | DCCRS        | BPATS        | DRH         |  |  |  |  |
| DZCRS Ouest         | DCCRS        | BPATS        | DRH         |  |  |  |  |
| DZCRS Sud           | DCCRS        | BPATS        | DRH         |  |  |  |  |
| DZCRS Sud Est       | DCCRS        | BPATS        | DRH         |  |  |  |  |
| DZCRS Sud Ouest     | DCCRS        | BPATS        | DRH         |  |  |  |  |
| DZPAF Est           | DCPAF        | BPATS        | DRH         |  |  |  |  |
| DZPAF Nord          | DCPAF        | BPATS        | DRH         |  |  |  |  |
| DZPAF Ouest         | DCPAF        | BPATS        | DRH         |  |  |  |  |
| DZPAF Sud           | DCPAF        | BPATS        | DRH         |  |  |  |  |
| DZAF Sud Est        | DCPAF        | BPATS        | DRH         |  |  |  |  |
| DZPAF Sud Ouest     | DCPAF        | BPATS        | DRH         |  |  |  |  |
| DZPAF IDF1          | DCPAF        | BPATS        | DRH         |  |  |  |  |
| DZPAF IDF2          | DCPAF        | BPATS        | DRH         |  |  |  |  |
| DZPAF IDF3          | DCPAF        | BPATS        | DRH         |  |  |  |  |
| DDPAF 973           | DCPAF        | BPATS        | DRH         |  |  |  |  |
| DDPAF 974           | DCPAF        | BPATS        | DRH         |  |  |  |  |
| DDPAF 972           | DCPAF        | BPATS        | DRH         |  |  |  |  |
| DDPAF 975           | DCPAF        | BPATS        | DRH         |  |  |  |  |
| DPAF 976            | DCPAF        | BPATS        | DRH         |  |  |  |  |
| DDPAF Nouméa        | DCPAF        | BPATS        | DRH         |  |  |  |  |
| DDPAF 987           | DCPAF        | BPATS        | DRH         |  |  |  |  |
| DIPJ Bordeaux       | DCPJ         | BPATS        | DRH         |  |  |  |  |
| DIPJ Dijon          | DCPJ         | BPATS        | DRH         |  |  |  |  |
| DIPJ Lille          | DCPJ         | BPATS        | DRH         |  |  |  |  |
| DIPJ Lyon           | DCPJ         | BPATS        | DRH         |  |  |  |  |
| DIPJ Marseille      | DCPJ         | BPATS        | DRH         |  |  |  |  |
| DIPJ Orléans        | DCPJ         | BPATS        | DRH         |  |  |  |  |
| DIPJ Rennes         | DCPJ         | BPATS        | DRH         |  |  |  |  |
| DIPJ Strasbourg     | DCPJ         | BPATS        | DRH         |  |  |  |  |
| DRPJ Ajaccio        | DCPJ         | BPATS        | DRH         |  |  |  |  |
| DRPJ Versailles     | DCPJ         | BPATS        | DRH         |  |  |  |  |

|                                    | POLICE NATIONALE | -            |             |
|------------------------------------|------------------|--------------|-------------|
| SAISIE                             | VALIDATION 1     | VALIDATION 2 | PUBLICATION |
| DCRFPN Est                         | DCRFPN           | BPATS        | DRH         |
| DCRFPN Ile de France               | DCRFPN           | BPATS        | DRH         |
| DCRFPN Nord                        | DCRFPN           | BPATS        | DRH         |
| DCRFPN Ouest                       | DCRFPN           | BPATS        | DRH         |
| DCRFPN Sud                         | DCRFPN           | BPATS        | DRH         |
| DCRFPN Sud Est                     | DCRFPN           | BPATS        | DRH         |
| DCRFPN Sud Ouest                   | DCRFPN           | BPATS        | DRH         |
| Direction zonale Lille             | DCSP             | BPATS        | DRH         |
| Direction zonale Metz              | DCSP             | BPATS        | DRH         |
| Direction zonale Rennes            | DCSP             | BPATS        | DRH         |
| Direction zonale Bordeaux          | DCSP             | BPATS        | DRH         |
| Direction zonale Lyon              | DCSP             | BPATS        | DRH         |
| Direction zonale Marseille         | DCSP             | BPATS        | DRH         |
| Direction zonale Toulouse          | DCSP             | BPATS        | DRH         |
| Direction zonale Nice              | DCSP             | BPATS        | DRH         |
| Direction zonale Melun             | DCSP             | BPATS        | DRH         |
| Direction zonale Versailles        | DCSP             | BPATS        | DRH         |
| Direction zonale Evry              | DCSP             | BPATS        | DRH         |
| Direction zonale Cergy             | DCSP             | BPATS        | DRH         |
| Direction zonale Fort de France    | DCSP             | BPATS        | DRH         |
| Direction zonale Cayenne           | DCSP             | BPATS        | DRH         |
| Direction zonale Saint-Denis de la | DCSP             | BPATS        | DRH         |
| Reunion                            |                  | RDATS        | חפט         |
| Direction zonale Nouméa            |                  | DDATC        |             |
|                                    | RDATS            | DPAIS        |             |
|                                    | RDATS            | <u> </u>     |             |
| SGAMI Sud                          | RDATS            | <u> </u>     |             |
| SGAMI Ouest*                       | RDATS            |              |             |
| SGAMI Sud Ouest                    | RDATS            | <u> </u>     |             |
| SGAMI Nord                         | DDATC            | <u> </u>     |             |
|                                    | BPATS            | <u> </u>     |             |
|                                    | BRAIS            | <u> </u>     |             |
| SCAD Martinique                    | DIATS            | <u> </u>     |             |
|                                    | BPATS            | <u> </u>     |             |
|                                    | DPATS            | <u> </u>     |             |
|                                    | BPATS            | <u> </u>     |             |
| SGAP Mayotte                       | BPATS            | <u> </u>     | DKH         |
| SGAP Nouvelle Caledonie            | BPATC            | <u> </u>     | DKH         |
| SGAP POlynesie                     | BPATS            | <u> </u>     |             |
|                                    | BPAIS            | <u> </u>     | DKH         |
|                                    | BPATS            | <u> </u>     | DKH         |
|                                    | BPAIS            | <u> </u>     | DKH         |
| SDLP                               | BPAIS            | <u> </u>     | DKH         |
| SCPIS                              | BPAIS            | <u> </u>     | DRH         |
| ENSP                               | BPATS            | <b> </b>     | DRH         |
| INPS                               | BPATS            |              | DRH         |

\* uniquement pour les postes relevant du P176, pour les postes relevant du P216 il n'y a pas de valideur intermédiaire

### SGAMI (SG)

| SGA             | MI (SG)     |
|-----------------|-------------|
| SAISIE          | PUBLICATION |
| SGAMI EST       | DRH         |
| SGAMI NORD      | DRH         |
| SGAMI SUD       | DRH         |
| SGAMI SUD-EST   | DRH         |
| SGAMI SUD-OUEST | DRH         |
| SGAMI OUEST     | DRH         |

## Annexe 2 : Liste des sections DRH

Dans le processus de mobilité, les différentes sections DRH publient et traitent les candidatures. Afin de permettre aux sections de créer une offre depuis les **D**emandes d'**A**utorisation de **R**ecrutement (D.A.R) que vous leur transmettrez, vous devez choisir la section qui s'occupe du périmètre de votre structure.

Voici la liste des sections de la DRH.

### BPA

### Section A/pôle mobilité (ATE)

### Libellé MOB-MI<sup>2</sup> : Section A (administratif)

<u>Compétence</u> : La section A/pôle mobilité a vocation à gérer les mobilités entrantes des agents de catégorie A en administration territoriale de l'Etat pour les périmètres SG (préfectures et sous-préfectures), PN (SGAMI, DDSP, etc.), GN (région de gendarmerie, etc.) et juridictions administratives (TA ou CAA).

Il s'agit des demandes de mobilité des attachés, attachés principaux et attachés hors classe d'administration de l'Etat du MI ou CIGEM ou des détachements dans ce corps. Les **CAIOM ne sont pas gérés** par ce dernier.

La section A/pôle mobilité assure la publication des fiches de postes et la validation des mouvements des agents de cette catégorie susvisée dans le cadre des campagnes nationales de mobilité.

### Section A/pôle CAIOM (ATE+AC)

### Libellé MOB-MI : Section A CAIOM

<u>Compétence</u> : La section A/pôle CAIOM a vocation à gérer les mobilités entrantes des agents de catégorie A postulant en détachement sur l'emploi fonctionnel de CAIOM en administration territoriale de l'Etat pour les périmètres SG (préfectures et sous-préfectures), PN (SGAMI, DDSP, etc.), GN (région de gendarmerie, etc.) et juridictions administratives (TA ou CAA), et en administration centrale pour tous les périmètres.

La section A/pôle CAIOM assure la publication des fiches de postes et la validation des détachements de ces agents dans le cadre des campagnes nationales de mobilité.

#### Section B/pôle mobilité (ATE)

#### Libellé MOB-MI : Section B (administratif)

<u>Compétence</u> : La section B/pôle mobilité a vocation a gérer les mobilités entrantes des agents de catégorie B en administration territoriale de l'État pour les périmètres SG (préfectures et sous-préfectures et DDI), PN (SGAMI, DDSP, etc.), GN (région de gendarmerie, etc.) et juridictions administratives (TA ou CAA).

Il s'agit des demandes de mobilité des secrétaires administratifs de l'intérieur et de l'outre mer ou des détachements dans ce corps.

La section B/pôle mobilité assure la publication des fiches de postes et la validation des mouvements des agents de cette catégorie susvisée dans le cadre des campagnes nationales de mobilité.

<sup>&</sup>lt;sup>2</sup> Le libellé MOB-MI correspond au nom de la section tel qu'il est apparait dans l'application MOB-MI au moment du choix des valideurs.

### Section C/pôle mobilité (ATE)

### Libellé MOB-MI : Section C (administratif)

<u>Compétence</u> : La section C/pôle mobilité a vocation à gérer les mobilités entrantes des agents de catégorie C en administration territoriale de l'État pour les périmètres SG (préfectures et sous-préfectures et DDI), PN (SGAMI, DDSP, etc.), GN (région de gendarmerie, etc.) et juridictions administratives (TA ou CAA).

Il s'agit des demandes de mobilité des adjoints administratifs de l'intérieur et de l'outre mer ou des détachements entrants dans ce corps.

La section C/pôle mobilité assure la publication des fiches de postes et la validation des mouvements des agents de cette catégorie susvisée dans le cadre des campagnes nationales de mobilité.

#### Section PMC/pôle mobilité A

### Libellé MOB-MI : PMC A (administratif)

<u>Compétence</u> : Le Pôle mobilité centrale a vocation à gérer les mobilités entrantes des agents de catégorie A en administration centrale des périmètres SG, PN et GN.

Il s'agit des demandes de mobilité des attachés et attachés principaux de l'Etat du MI ou CIGEM. Les CAIOM ne sont pas gérés par ce dernier.

Le PMC assure la publication des fiches de postes et la validation des mouvements des agents de cette catégorie susvisée dans le cadre des campagnes nationales de mobilité et également dans le cadre de la mobilité interne intracentrale.

Il fait le lien avec la section A pour la prise des arrêtés de mutation correspondants.

### Section PMC/pôle mobilité B

### Libellé MOB-MI : PMC B (administratif)

<u>Compétence</u> : Le Pôle mobilité centrale a vocation à gérer les mobilités entrantes des agents de catégorie B SA en administration centrale des périmètres SG, PN et GN.

Il s'agit des demandes de mobilité des SAIOM et des SA d'autres ministères accueillis en détachement.

Le PMC assure la publication des Fiches de postes et de la validation des mouvements des agents de cette catégorie susvisée dans le cadre des campagnes nationales de mobilité et également dans le cadre de la mobilité interne intracentrale.

Il fait le lien avec la section B pour la prise des arrêtés de mutation correspondants.

#### Section PMC/pôle mobilité C

Libellé MOB-MI : PMC C (administratif)

<u>Compétence</u> : Le PMC a un rôle double.

1) Le PMC a vocation a gérer les mobilités entrantes des agents de catégorie C dans les services centraux (périmètre SG, PN, GN) et également dans les services déconcentrés d'Ile-de-France (Préfectures, Juridictions administratives, services de GN et services de PN déconcentrés), dans le cadre de l'organisation de la CAP Locale de mobilité des AAIOM d'IDF.

A cette fin, il est destinataire des demandes de publication de FDP et des demandes de mobilité des AAIOM pour ces périmètres dans la région IDF.

Il gère la CAPL en totalité et ne fait le lien avec la section C pour la prise des arrêtés de mutation correspondants.

2) Le PMC a vocation a gérer les mobilités entrantes des agents de catégorie C en administration centrale des périmètres SG, PN et GN dans le cadre de la CAP Nationale de mobilité des C.

Il traite les demandes de mobilité des AA du MI et détachements.

Les postes publiés en CAPL non pourvus sont rebasculés vers la section C pour les services déconcentrés d'IDF.

### BPTS

### Filière sécurité routière

Libellé MOB-MI : Sécurité routière (technique)

<u>Compétence</u> : La section de gestion des corps "Sécurité Routière" a vocation a gérer les mobilités des corps des catégories A et B de la filière sécurité routière (Délégué au Permis de Conduire et à la Sécurité Routière et Inspecteur du Permis de Conduire et de la Sécurité Routière).

Il assure la publication des fiches de postes, recueille les candidatures (internes et externes) et valide les mouvements des agents de cette filière dans le cadre des campagnes nationales de mobilité.

Il assure la prise des arrêtés de mutation et d'accueil en détachement.

### **Filière SIC**

### Libellé MOB-MI : SIC (technique)

<u>Compétence</u> : La section de gestion des corps "SIC" a vocation a gérer les mobilités des corps des catégories A, B, C de la filière SIC (Ingénieur des Systèmes d'Information et de Communication, Technicien des Systèmes d'Information et de Communication), ainsi que des emplois fonctionnels (Chef de Projet SIC).

Il assure la publication des fiches de postes, recueille les candidatures (internes et externes) et valide les mouvements des agents de cette filière dans le cadre des campagnes nationales de mobilité.

Il assure la prise des arrêtés de mutation et d'accueil en détachement.

### Filière technique et spécialisé

### Libellé MOB-MI : Techniques et Spécialisés (technique)

<u>Compétence</u> : La section de gestion des corps "Techniques et Spécialisés" a vocation a gérer les mobilités des corps des catégories A, B, C de la filière technique (Ingénieur des Services Techniques, Contrôleur des Services Techniques, Adjoint Technique de l'Intérieur et de l'Outre-Mer), des emplois fonctionnels (Chef des Services Techniques, Agent Principal des Services Techniques), ainsi que des Ouvriers d'État et de la filière sociale (Assistant de Service Social, Conseiller de Service Social, Infirmier de catégories A et B).

Il assure la publication des fiches de postes, recueille les candidatures (internes et externes) et valide les mouvements des agents de cette filière dans le cadre des campagnes nationales de mobilité.

Il assure la prise des arrêtés de mutation et d'accueil en détachement.

## Annexe 3 : Création d'une DAR par un SGAMI

Les SGAMI ont la particularité de pouvoir saisir une DAR pour le périmètre « Gendarmerie Nationale », « Police Nationale » ou « Secrétariat Général » (dû au transfert des SGAMI sur le programme 216). Cette annexe décrit le procédé qu'il faut respecter pour saisir une **D**emande d'**A**utorisation de **R**ecrutement (D.A.R) dans l'un ou l'autre des périmètres.

Au moment de la création d'une DAR, vous aurez la possibilité de choisir l'entité SGAMI (GN) ou SGAMI (PN) ou SGAMI (SG).

**Cliquez** sur Recrutement > D.A.R. > Créer. La page de création de DAR s'ouvrira.

### Créer une demande d'autorisation de recrutement

| <ul> <li>Les champs à renseigner obligatoirement</li> </ul> | t sont accompagnés d'une étoile.                                                                                                    |
|-------------------------------------------------------------|----------------------------------------------------------------------------------------------------|
| Définir le type de D.A.R.                                   |                                                                                                    |
| Sélectionner votre périmètre                                | <ul> <li>MINISTÈRE DE L'INTÉRIEUR</li> <li>Gendarmerie Nationale</li> <li>DGGN. BPCIV</li> <li>SGAMI EST (GN)</li> <li>Police Nationale</li> <li>BPATS</li> <li>SGAMI EST (PN)</li> <li>Sgami SG</li> <li>SGAMI EST (SG)</li> </ul> |
| Sélectionner le type de D.A.R.                              | Vues sur demande d'autorisation de recrutement par défaut v                                                                                                    |

Il vous suffit de choisir entre le bouton radio de l'encadré vert pour vous positionner dans le périmètre « Gendarmerie Nationale », sur le bouton radio de l'encadré orange pour vous positionner dans le périmètre « Police Nationale » ou sur le bouton radio de l'encadré bleu pour vous positionner dans le périmètre « Secrétariat Général ».

Vous retrouverez l'information concernant le périmètre/entité (dans l'application le terme périmètre est remplacé par le terme « entité ») lorsque vous renseignerez le formulaire DAR (voir capture écran ci-dessous).

Cette information est modifiable dans la section « Informations Back Office » du formulaire DAR.

| Informations Back Office | Masquer les champs facultatifs 🦲 |  |
|--------------------------|----------------------------------|--|
| Entité                   | MINISTÈRE DE L'INTÉRIEUR         |  |
|                          | - O Gendarmerie Nationale        |  |
|                          |                                  |  |
|                          | SGAMI EST (GN)                   |  |
|                          | - O Police Nationale             |  |
|                          | - O BPATS                        |  |
|                          | SGAMI EST (PN)                   |  |
|                          | - 🔘 Sgami SG                     |  |
|                          | SGAMI EST (SG)                   |  |

Tant que vous n'avez pas validé le formulaire DAR, vous pouvez modifier cette information afin de la faire correspondre au périmètre de la fiche de poste dont vous demandez la validation et la publication.

## Annexe 4 : F.A.Q

### Je n'arrive pas à me connecter à mon compte MOB-MI, que dois-je faire ?

Vous pouvez écrire à cette adresse : <u>administrateur-mobmi@interieur.gouv.fr</u>, n'hésitez pas à joindre un imprime écran de l'erreur que vous rencontrez.

### J'ai saisi une Demande d'Autorisation de Recrutement (DAR) mais l'offre n'a pas été publiée, que puis-je faire ?

Il est possible que les valideurs de votre processus de mobilité n'aient pas encore donné leur accord sur votre DAR. La publication d'un poste sur la PEP intervient le lendemain de la création de l'offre.

Pour suivre l'état de vos DAR, allez dans Recrutement > D.A.R > Liste des D.A.R > Mes D.A.R.

Vérifier que vous avez correctement renseigné le co-responsable lors de la création de votre DAR (voir page 10 du guide utilisateur MOB-MI référents RH).

## Comment puis-je connaître le numéro de référence de l'offre une fois qu'elle aura été publiée par une des sections de la DRH ?

Vous recevrez un mail de notification au moment ou l'offre sera créée par la DRH. Dans ce mail vous trouverez le numéro de référence de l'offre.

Le numéro de référence de l'offre se trouve également dans la liste de vos DAR dans le menu Recrutement > D.A.R > Liste des D.A.R > Mes D.A.R.

### Dans quel cas dois-je relancer mon ou mes valideurs ?

En période de publication, il convient d'attendre quelques jours (3/4) avant de relancer une demande de validation (voir page 12/13 du guide utilisateur MOB-MI référents RH). Avant toute relance, vérifier que vous avez bien ajouté le bon co-responsable lors de la création de votre DAR.

### Comment puis-je visualiser les candidats qui ont postulé sur les offres dont j'ai demandé la publication ?

Vous pouvez consulter les candidatures via le menu Recrutement > Offres > Liste des offres > Mon portefeuille En cliquant sur une offre, vous serez en mesure de visualiser les candidatures et l'état de traitement par les sections de la DRH.

### Comment puis-je supprimer une DAR ?

La suppression de DAR ou de tout autre élément (offre, candidature) n'est pas possible dans l'application MOB-MI. Vous pouvez en revanche archiver une DAR ou une offre. Attention cette action masquera de votre liste de DAR la DAR archivée. Si elle est liée à une offre publiée, cela « dé publiera » l'offre.

## Annexe 5 : Archiver une DAR ou une offre.

L'application MOBMI ne permet pas de supprimer une offre ou une DAR. En revanche vous pouvez archiver une DAR ou une offre. Cette action aura plusieurs effets :

- Retire de la liste (liste des DAR ou liste des offres) la DAR ou l'offre archivée
- Retire de la liste de la structure qui a émis la demande (liste des DAR ou liste des offres) la DAR ou l'offre archivée

Il existe deux manières d'archiver une DAR ou une offre, individuellement ou masse.

### Archivage individuel

#### DAR :

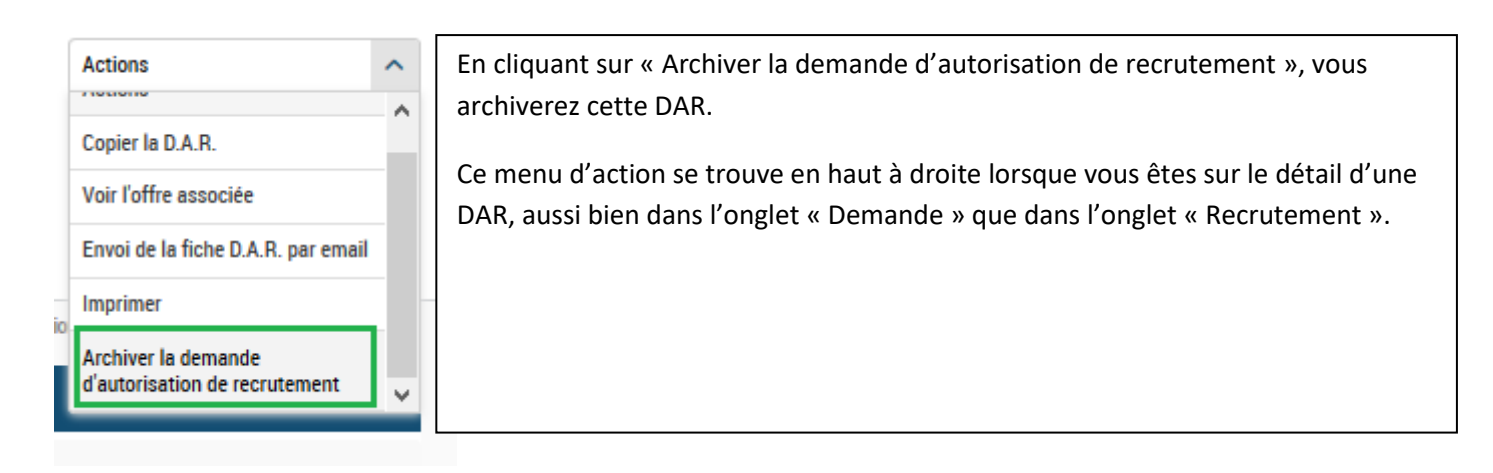

#### Offre :

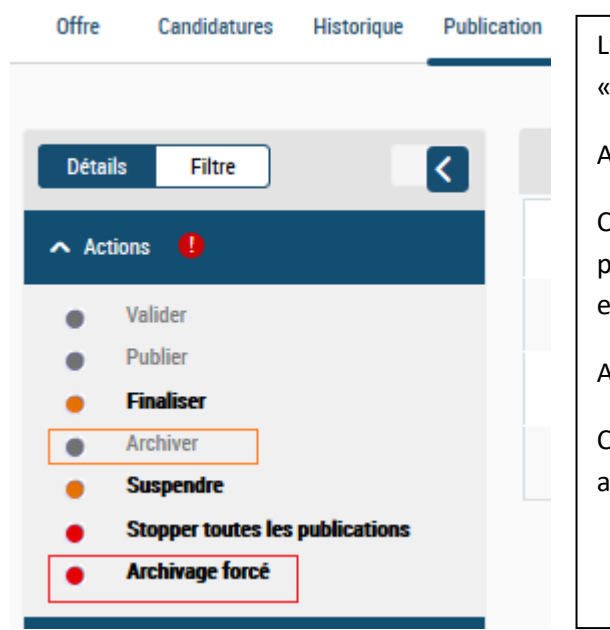

L'archivage individuel d'une offre se trouve dans l'onglet « Publication ».

Archiver (encadré orange) :

Cette option est disponible lorsque l'offre n'est en cours de publication. Elle vous permet d'archiver l'offre et la DAR à laquelle elle est liée.

Archivage forcé (encadré rouge) :

Cette option archive une offre qu'elle soit publiée ou non. Elle archive aussi la DAR à laquelle est liée l'offre.

### Archivage en masse

On ne peut archiver en masse des DAR, donc cette partie ne s'applique qu'aux offres.

Pour archiver en masse vos offres, allez dans Recrutement > Offres > Liste des offres > Mon portefeuille

Puis pour sélectionner les offres que vous souhaitez archiver, soit vous cliquez sur les cases devant chaque offre de votre liste, soit (si vous souhaitez sélectionner toutes les offres de la page) cochez la case qui se trouve devant les libelles de colonne (voir encadré vert de l'imprime écran ci-dessous)

### Liste des offres - Mon portefeuille

| Référence Intitulé du poste |  |
|-----------------------------|--|

Une fois les offres sélectionnées, cliquez sur le menu « Exécuter » et choisissez « Forcer l'archivage » puis cliquez sur le bouton en forme de triangle (voir encadré vert de l'imprime écran ci-dessous)

| Forcer l'archivage | ~ |   | € |
|--------------------|---|---|---|
|                    |   | _ |   |

Vous devrez effectuer cette action pour chaque page, il y a 30 offres par page.

#### Astuce :

Afin de traiter plus rapidement l'archivage vous pouvez faire apparaitre 50 offres par page (ce qui réduira le nombre de page et donc le nombre de répétition de cette action)

### Allez dans Recrutement > Offres > Rechercher

Cliquez sur « Recherche étendue », tout en bas, dans la rubrique « Nombre de résultats par page » choisissez 50 et cliquez sur le bouton « Rechercher ».

Ainsi vous aurez toutes vos offres mais dont l'affichage en tant que liste se fait 50 par 50.